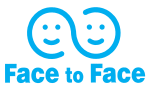

# **投信インターネット** サービス ご利用マニュアル

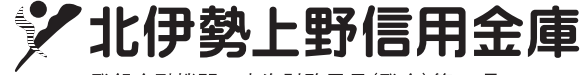

登録金融機関 東海財務局長(登金)第34号 http://www.kitaiseueno-shinkin.jp/ 2018年12月版

### 投資信託に係る注意事項等

- 投資信託は預金、保険契約ではありません。
- 投資信託は預金保険機構、保険契約者保護機構の保護の対象ではありません。
- 当金庫が取り扱う投資信託は投資者保護基金の対象ではありません。
- ■当金庫は販売会社であり、投資信託の設定・運用は委託会社が行います。
- 投資信託は元本および利回りの保証はありません。
- ■投資信託は、組入有価証券等の価格下落や組入有価証券等の発行者の信用状況の悪化 等の影響により、基準価額が下落し、元本欠損が生ずることがあります。また、外貨 建て資産に投資する場合には、為替相場の変動等の影響により、基準価額が下落し、 元本欠損が生ずることがあります。
- 投資信託の運用による利益および損失は、ご購入されたお客様に帰属します。

■ 投資信託のご購入時には、買付時の1□あたりの基準価額(買付価額)に最大 3.24%の購入手数料(消費税込み)、約定□数を乗じて得た額をご負担いただきます。換金時には、換金時の基準価額に最大 0.50%の信託財産留保額が必要となります。また、これらの手数料等とは別に投資信託の純資産総額の最大年 1.944%(消費税込み)を信託報酬として、信託財産を通じてご負担いただきます。

その他詳細につきましては、各ファンドの投資信託説明書(交付目論見書)等をご覧 ください。なお、投資信託に関する手数料の合計は、お申込金額、保有期間等により 異なりますので表示することはできません。

- 投資信託には、換金期間に制限のあるものがあります。
- ■投資信託の取得のお申込みに関しては、クーリング・オフ(書面による解除)の適用 はありません。
- ■投資信託をご購入にあたっては、あらかじめ最新の投資信託説明書(交付目論見書) および目論見書保管書面等をPDFファイルで「電子交付」しますので必ずご覧ください。 また、投資信託説明書(交付目論見書)および目論見書補完書面等は当金庫本支店等 にもご用意しています。
- ■当資料は当金庫が独自に作成したものであり、金融商品取引法に基づく開示資料では ありません。

# 目次

| I.「投信インターネットサービス」のご利用方法  | Ρ3  |
|--------------------------|-----|
| Ⅱ.はじめてのログイン              | Ρ5  |
| Ⅲ. ファンドを購入する             | Ρ7  |
| Ⅳ. ファンドを売却する             | P12 |
| V. 積立投信の新規契約をする          | P14 |
| Ⅵ.積立投信の契約変更・廃止をする        | P18 |
| Ⅶ. 資産管理(資産状況の確認)         | P19 |
| ₩. 各種お手続き                | P23 |
| Ⅳ. 電子交付                  | P27 |
| X. 投信インターネットでのセキュリティについて | P32 |
| XI. Q&A                  | P33 |

# **I.** [投信インターネットサービス] のご利用方法

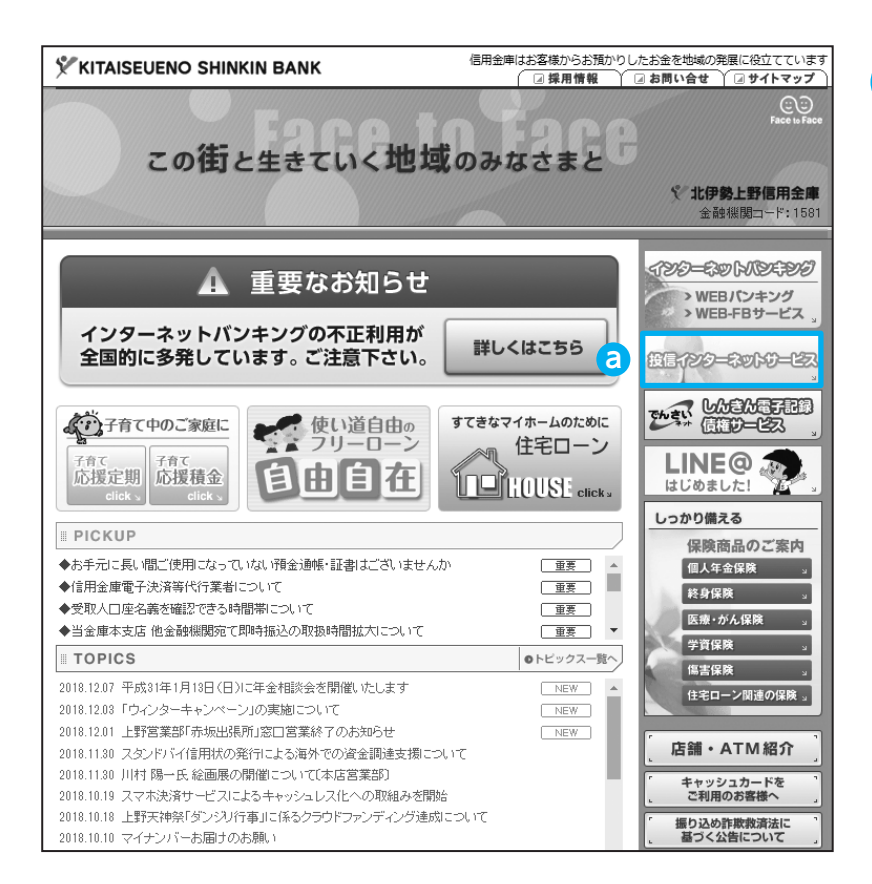

手順1

「北伊勢上野信用金庫ホームページ」 (http://www.kitaiseueno-shinkin.jp/) から、3「投信インターネットサー ビス」をクリックしてください。

| <ul> <li>&gt; 口座を開く</li> <li>&gt; お金を貯める</li> <li>&gt;&gt; 老後に備えてて</li> <li>•個人年金保険</li> <li>•確定後に保幸</li> <li>&gt;&gt; 運用する</li> </ul> | <sub>しっかり開める</sub><br>投信インターネットサー                                                                        | EZ S                                                                                                    |
|----------------------------------------------------------------------------------------------------|----------------------------------------------------------------------------------------------------|----------------------------------------------------------------------------------------------------|
| ● 国債<br>● 投資信託                                                                                                    | 投信インターネットサービスに関するお知らせ                                                                                    | お知らせ一覧                                                                                                    |
| ● 投信1 ノダーネットサービス<br>※ 金利をチェック                                                                                                    | 2018.08.13 しんきん共同センターの基幹系システム更                                                                           | 改に伴うサービス休止のお知らせ ご案内                                                                                                    |
| <ul> <li>● 店舗・ATM 紹介</li> <li>● 採用情報</li> <li>● サークル紹介</li> </ul>                                                                      | 2010/00.13 12(目) ノス ネットリーニスのスマーレス<br>2017/07.11 投資(話Fしんきん25ベアファンド)(償還に<br>2017/01.10 決算・分配金のお知らせ(愛称:ゼウス) | - CONTINUES - CONTINUES |
| 信用金庫と銀行の違い<br>信用金庫はあなたの街の<br>一番のパートナー1<br>銀行との違いを分かりやすく<br>まとのました。                                                                     | ログイン                                                                                                    | サービスのご案内<br>click:                                                                                                    |
|                                                                                                    | 専用サイトへ移動します<br>click ⊒                                                                                   | 取扱ファンド<br>click                                                                                                    |
| 当金庫の未顔をご紹介しま<br>す。沿革、経営理念、理事長<br>メッセージなど<br>Clicks                                                                                     | お申込みの手順<br>click メ                                                                                       | ご利用環境・セキュリティ対策<br><sub>click</sub>                                                                                                    |
| □ 北伊勢上野信用金庫の方針・指針 □ お問い合せ                                                                                                    | PDF<br>取扱規定<br>click 3                                                                                   | PDF<br>よくあるご質問<br>click                                                                                                    |
| <b>オレビネン</b>                                                                                                    | DDC                                                                                                    |                                                                                                    |

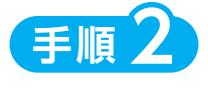

「投信インターネットサービス」画 面が表示されます。

<mark>ログイン</mark> ボタンをクリックして ください。

▶ 本誌の画面例は実際の内容と異なる場合があります。 また、画面は変更されることもありますので、ご了承ください。

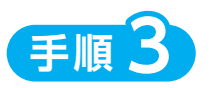

#### はじめての場合

**はじめてご利用される場合**は、IDやパスワードの設定が必要となりますので、「II. はじめて のログイン」(P.5)より始めてください。

#### 2回目以降の場合

2回目以降、ご利用される場合は、正規ユーザー ID 発行画面(P.5 手順2) で発行されたロ グインIDと、パスワード設定画面(P.6 手順5 画面図)の ⑦ ⑦ ご設定したログインパスワード でログインすると、下記の画面となります。

「Ⅲ.ファンドを購入する」(P.7)以降の該当ページを確認のうえ、操作ください。

| <u>Ⅲ</u> 投信トッン                               | プ 📿 お取引                                                      | ~               | 積立投信 | Q    | 資產管理 |                  | 音 各利 | 手続                    | ß         | 電子交付        |
|----------------------------------------------|--------------------------------------------------------------|-----------------|------|------|------|------------------|------|-----------------------|-----------|-------------|
| 投信トップ                                        |                                                              |                 |      |      |      |                  |      |                       | 西面        | No. : D00-1 |
| 客さま名                                         | ≥\$                                                          |                 |      | 口座番号 | -1-  |                  |      |                       |           |             |
| )ログイン湿歴                                      |                                                              |                 |      |      |      |                  |      |                       |           |             |
| 前回ログイン: 20<br>20<br>20                       | 18年09月20日 14時12分<br>18年09月19日 11時05分<br>18年09月19日 10時27分     |                 |      |      |      |                  |      |                       |           |             |
|                                              |                                                              |                 |      |      |      |                  |      |                       |           |             |
| )報告書 (直近未                                    | :読分)                                                         |                 |      |      |      |                  |      | >                     | >既読       | 分等はこち       |
| )報告書(直近未                                     | :読分)                                                         | 報告書名            | i    |      |      | 開発状況             |      | ><br>วราม             | >既读<br>,  | 分等はこち<br>備考 |
| )報告書 (直近未<br>作成日<br>2018/09/28               | <b>动力)</b><br>取引残高報告書                                        | 報告書名            | i    |      |      | 開発状況<br>未読       |      | ><br>ファイル<br>国        | >既読<br>,  | 分等はこち<br>備考 |
| )報告書 (直近未<br>作成日<br>2018/09/28<br>2018/09/20 | <ul> <li>読分)</li> <li>取引残高報告書</li> <li>運用報告書【女性活躍</li> </ul> | 報告書名<br>応援ファンド】 |      |      |      | 開覧状況<br>未読<br>未読 |      | ><br>ファイル<br>12<br>13 | > 既读<br>, | 分等はこち       |

メニューバーよりご利用項目を選択 してください。

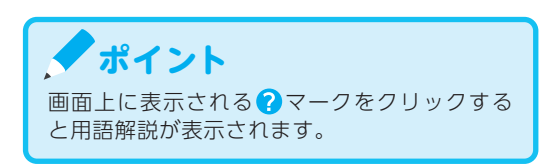

# **I. はじめてのログイン**

初めてのログインの際は、以下の手続きを行ってください。

### 正規ユーザIDの取得

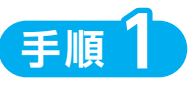

お申込時に交付しました『**投信インターネットサービス仮 ID 発行通知書**』をご覧いただき、ログ イン ID 欄 **3** にはログイン ID (仮ID)、パスワード欄 **b** にはキーワード (仮 ID 用パスワード)を 入力し、「ログイン」 ボタンをクリックしてください。

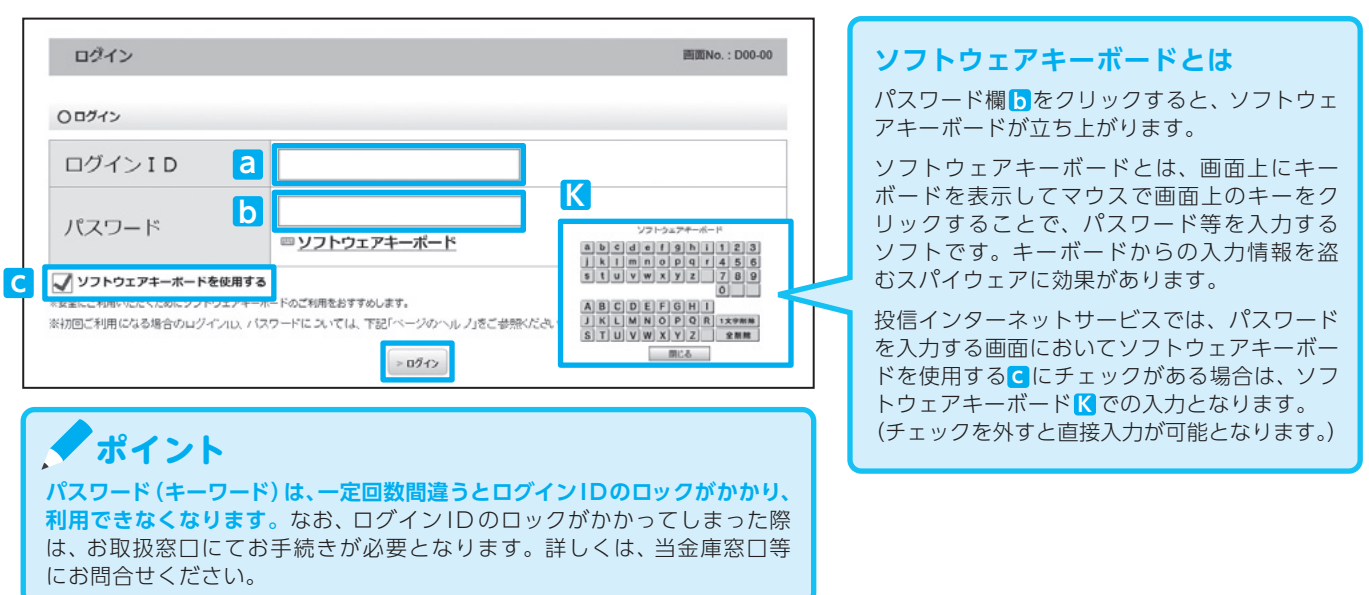

# 手順2

正規ユーザログインIDAおよびログインパスワードBが発行されますので、「投信インターネットサービス仮ID発行通知書」最下部の記入欄等に控えてください。

| 正規ユーザID発行 | 西面No. : D46-30  |
|-----------|-----------------|
| 正規ユーザID発行 |                 |
| 顧客口座番号    | 01000-0-1234567 |
| 氏名(漢字)    | 投資信託 一 さま       |
| ログインID    | A               |
| ログインパスワード | В               |
|           |                 |

ここで発行されるログイン ID は、今後のお取引で必要となります。 パスワードについては仮パスワードであり、次ページ(手順5)で、 お客さまご希望のパスワードに変更していただきます。

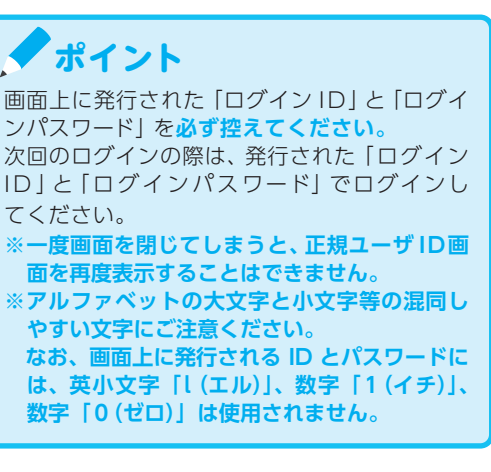

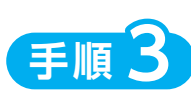

発行内容を控えたら完了です。右上のXボタン等でブラウザを一旦閉じてください。

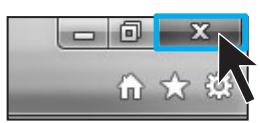

### 「ログインパスワード」の初回設定と「確認パスワード」の登録

| ログイン                                                      | 画面No.: D00-0 |
|-----------------------------------------------------------|--------------|
| 0 ログイン                                                    |              |
| ログインID 🗛                                                  |              |
| パスワード <b>B</b>                                            | <u></u>      |
| ソフトウェアキーボードを使用する<br>安全にご利用いただくためにソフトウェアキーボードのご利用をおすすめします。 |              |

再度当金庫HPからログイン画面に入り、正 規ユーザID発行画面(P5.手順2)で発行さ れたログインID AとログインパスワードB を「ログイン」画面のAとBに入力して、 【ログイン】ボタンをクリックしてください。

手順5

王順人

正規 ID での初回ログイン時は、**ログインパスワード**の設定および**確認パスワード**の登録手続きを 以下のとおり、行ってください。

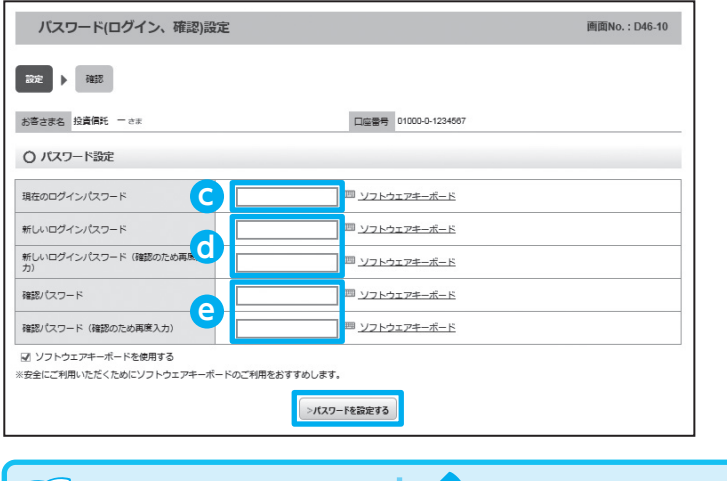

- 正規ユーザID発行画面(P5.手順2)で 発行されたログインパスワード Bを現在 のログインパスワード Cに入力してくだ さい。
- 今後、使用するご希望の新しいログイン パスワードを
   パスワードを
   に入力してください。
- 3. 取引時に使用するご希望の確認パスワー ドを e に入力してください。
- 入力が終了したら、【パスワードを設定 する】ボタンをクリックしてください。

#### 📃 用語解説

ログインパスワードとは 投信インターネットサービスにログ インするためのパスワードです。

確認パスワードとは 投信インターネットサービスにログ イン後、取引(買付、売却など)を 成立させるためのパスワードです。

P.5 手順2 で発行されたログイン ID と、P.6 手順5 で設定したパ スワードは今後のお取引で必要となります。

ポイント

・8桁の英数混在で入力してください。

・ログイン用と確認用は、異なるパ

スワードを設定してください。

は不定期に更新してください。

※パスワードの変更手順は、P.26へ

・パスワードは、生年月日や電話番号、

同一数字等他人から推測されやすい

番号の指定をさけ、一定期間毎また

ご注意

ログイン ID や各種パスワードは、お客さまが 本人であることを確認するための非常に重要 な情報となります。第三者に知られることの ないよう、厳重に管理をお願いします。なお、 いかなる名目であっても当金庫の職員から、 本サービスの各種パスワードを聴取等するこ とはありません。また、国の制度または警察 等が聴取等することも一切ありません。

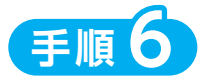

以下の画面が表示されたら、設定手続き完了となります。

⇒次∧

〇 パスワードを設定しました
次回から、設定後のパスワードをご利用ください。

■●● 継続して取引を行う場合は、【次へ】をクリック してください。

# Ⅲ. ファンドを購入する

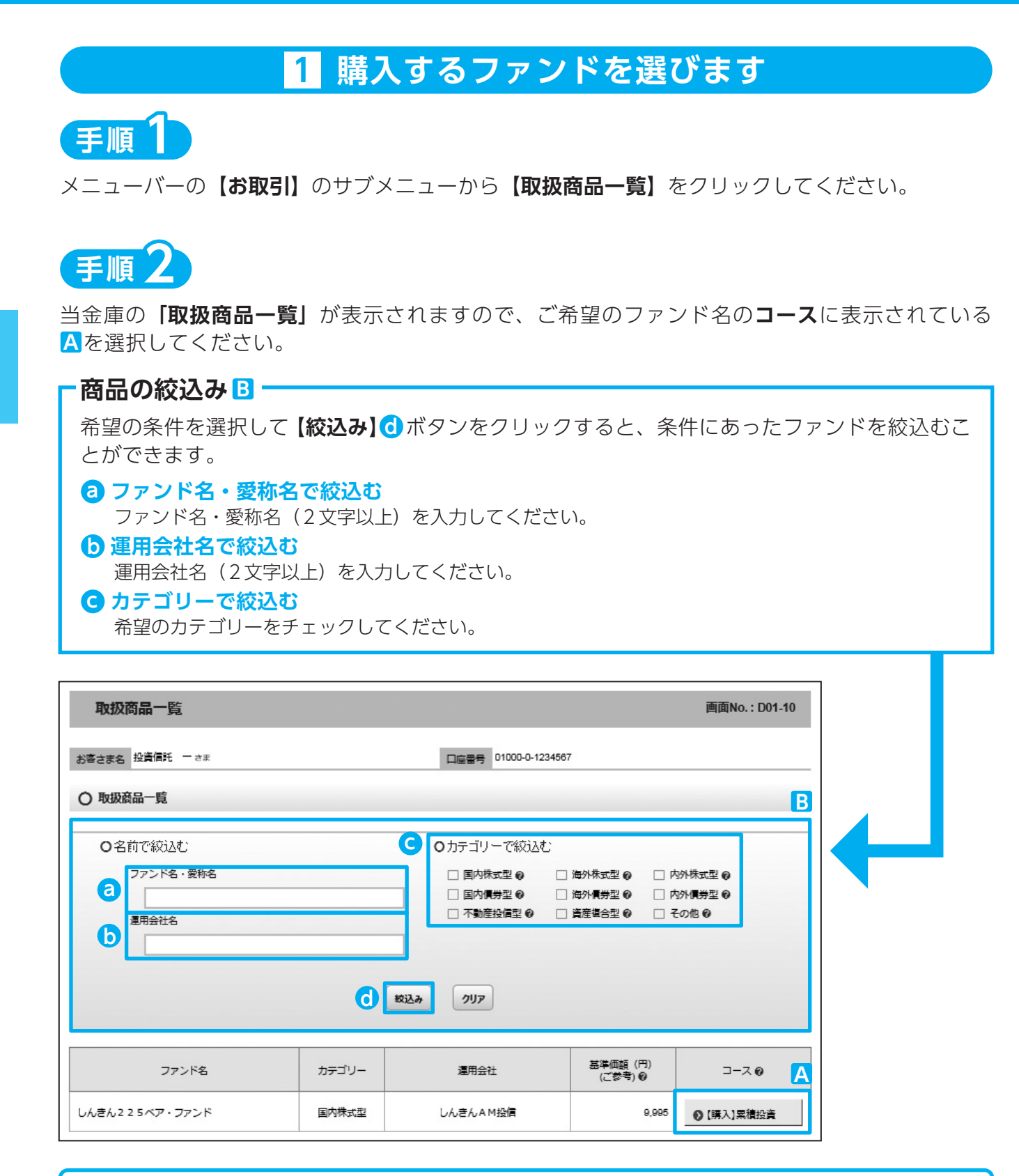

当金庫では、累投コースのみの取扱いとなります。 新規購入の場合、分配金の支払方法は、再投資となります。分配金出金を希望される場合は、「W.1分配金の支払方法の 変更」(P.23)の手続きを行ってください。

### 2 お客様確認事項アンケートにお答えください

### ● ご注意

ファンドを購入するにあたり、適合性のチェックのため、アンケートにお答えください。 なお、お客さまの回答内容によって、ファンドリスクやお取引の条件に適合しない場合、購入できませ んので、ご了承ください。

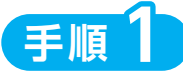

購入するファンドを選択すると「お客様確認事項アンケート」画面が表示されます。 すべての項目についてご回答いただき、【次画面へ進む】 ③ ボタンをクリックしてください。

| お客様確認事項アンケート                                                                                       | 画面No.: D03-10                                                                                 |
|----------------------------------------------------------------------------------------------------|-----------------------------------------------------------------------------------------------|
| <b>税約入力</b> ▶ 投資端記 ▶ 単前端記 ▶ 注文 ▶ 補記 ▶                                                              | 確認 P W ▶ 受付                                                                                   |
| (高さま名) 口座機                                                                                         | 4                                                                                             |
| 〇お客様確認事項アンケート                                                                                      |                                                                                               |
| すべての項目についてご回答いただき、[次順面へ進む]ボタンをクリックしてください。                                                          |                                                                                               |
| 錢問 1 :                                                                                             |                                                                                               |
| 今回の運用資金の性格や運用時間はどのようにお考えですか?                                                                       | 余裕貴金の運用(長期間での運用が可能)<br>余裕貴金の運用(一定程度での期間、解約しないことが可能)<br>近々使用する可能性がある貴金や借入金(短期間で解約をする可<br>能行あり) |
|                                                                                                    | ~~~~~~~~~~~~~~~~~~~~~~~~~~~~~~~~~~~~~~~                                                       |
| インターネットでの取引では、購入注文・売却注文の発注後の変更・取消はできないこ<br>と、償還重換価基制度を利用できるファンドであっても同制度を利用できないことをご確<br>超し、同意されますか? | <ul> <li>回意しません。</li> <li>回意します。</li> </ul>                                                   |
| a                                                                                                  | ]                                                                                             |

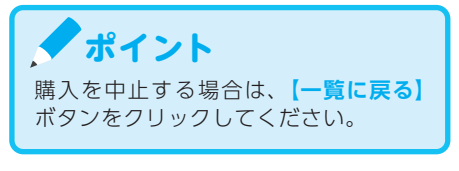

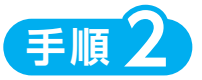

#### 「お客様確認事項アンケート確認」画面が表示されます。

アンケートの回答が、ファンドリスクやお取引条件に適合している場合、【次画面へ進む】 (2) ボタンが表示されますので、クリックして次へ進んでください。

| お客様確認事項アンケート確認                                                                                     | 画面No.: D03-20                 |
|----------------------------------------------------------------------------------------------------|-------------------------------|
| · 投資入力 ▶ · 和約4/222 ▶ 御前擁認2 ▶ 注文 ▶ 補認2 ▶                                                            | seaz P W 🕨 受付                 |
| お客さま名 2家 口座機                                                                                       | 9                             |
| 〇お客様確認事項アンケート確認                                                                                    |                               |
| 下記の内容でよろしければ、「次面面へ進む」ボタンをクリックして下さい。                                                                |                               |
| 館和 1:                                                                                              |                               |
| 今回の運用資金の性格や運用期間はどのようにお考えですか?                                                                       | 余裕資金の運用(長期間での運用が可能)         ( |
| 質問7:                                                                                               |                               |
| インターネットでの取引では、購入注文・売却注文の発注後の変更・取消はできないこ<br>と、償還委換備週期度を利用できるファンドであっても同期度を利用できないことをご確<br>認し、同意されますか? | 問意します。                        |
|                                                                                                    |                               |
| (B) (B) (B) (B) (B) (B) (B) (B) (B) (B)                                                            |                               |

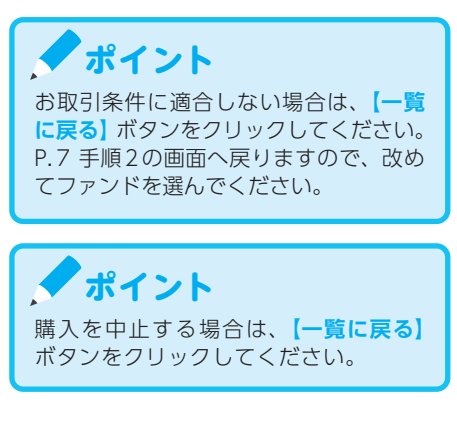

### 3 自動けいぞく (累積) 投資約款・重要事項・目論見書内容を確認してください

### ● ご注意

ファンドを購入するにあたり、大切な資料となりますので、内容を十分ご確認ください。 なお、資料の確認をいただけない場合、購入できませんので、ご了承ください。

# 手順1

「自動けいぞく(累積)投資約款・定時定額購入取引取扱規定・重要事項・目論見書内容確認」 画面上にある【重要事項を確認】②、【目論見書を確認】 ⑤、【約款を確認】 ©のボタンをクリックし、 それぞれ表示される PDF の内容を確認してください。

| 自動けいぞく(累積)投資約款・定時定額購入取引取扱規定・重要事項・目論見書内容確認 画面No.:D02-10<br>投資入力 ▶ 投資確認 ▶ 事前確認 ▶ 注文 ▶ 確認 ▶ 確認 ₽ ₩ ▶ 受付                                                                  | 各書類はPDF形式です。<br>PDF 書類を開くために<br>は、Adobe Acrobat<br>Reader が必要です。 |
|----------------------------------------------------------------------------------------------------|------------------------------------------------------------------|
| お答さま名         投資価託 ー さま         口座番号         0*000-0-1234567                                                                                                    |                                                                  |
| お客さまが選択しているファンド<br>しんきん 2 2 5 ベア・ファンド                                                                                                    |                                                                  |
| ○ 選択しているファンドの「重要事項」「目論見書」をご確認ください。                                                                                                    |                                                                  |
|                                                                                                    |                                                                  |
| ○ 自動けいぞく (業績) 投資約款・定時定額購入取引取扱規定                                                                                                    |                                                                  |
| 自動けいぞく (集結) 投資的数・走時走銀環入取引取扱規定をダウンロードしてよくお弦みください。                                                                                                    |                                                                  |
| 「自動けいぞく(果様)投資約款・定時走師購入取引取扱規定」、及び「重要事項」、「自論見書」を十分にご確認いただいたうえで内容に同意され、お取引を希望される場合は、約款確認チェックポックスにチェックしたうえ、[次画置へ進む]ボタンをクリックしてください。<br>通貨選択型ファンドの場合は、重要事項に申込確認書も包含されております。 |                                                                  |
| <ul> <li>図 私は、「自動けいぞく(集構)投資約数・定時定額購入取引取扱規定」を十分に確認・理解し、内容に同意のうえ取引を希望します。</li> <li>○ 次画面へ速む</li> </ul>                                                                  |                                                                  |
| <ul> <li>一覧に戻る</li> </ul>                                                                                                    |                                                                  |

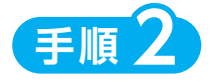

②、
 ○
 ○
 ○
 ○
 ○
 ○
 ○
 ○
 ○
 ○
 ○
 ○
 ○
 ○
 ○
 ○
 ○
 ○
 ○
 ○
 ○
 ○
 ○
 ○
 ○
 ○
 ○
 ○
 ○
 ○
 ○
 ○
 ○
 ○
 ○
 ○
 ○
 ○
 ○
 ○
 ○
 ○
 ○
 ○
 ○
 ○
 ○
 ○
 ○
 ○
 ○
 ○
 ○
 ○
 ○
 ○
 ○
 ○
 ○
 ○
 ○
 ○
 ○
 ○
 ○
 ○
 ○
 ○
 ○
 ○
 ○
 ○
 ○
 ○
 ○
 ○
 ○
 ○
 ○
 ○
 ○
 ○
 ○
 ○
 ○
 ○
 ○
 ○
 ○
 ○
 ○
 ○
 ○
 ○
 ○
 ○
 ○
 ○
 ○
 ○
 ○
 ○
 ○
 ○
 ○
 ○
 ○
 ○
 ○
 ○
 ○
 ○
 ○
 ○
 ○
 ○
 ○
 ○
 ○
 ○
 ○
 ○
 ○
 ○
 ○
 ○
 ○
 ○
 ○
 ○
 ○
 ○
 ○
 ○
 ○</l

- 9 -

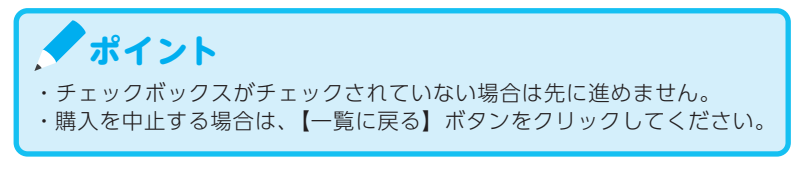

### 4 購入するファンドの注文内容を入力します

| 購入注文                                                                                                    |                                                   | 画面No.: D11-10                                           |
|----------------------------------------------------------------------------------------------------|---------------------------------------------------|---------------------------------------------------------|
| 投資入力 ▶ 投資機部 ▶ 事前機部     あ寄さまる 投資開発 - さま                                                                           | ▶ 这文 ▶ 確認 ▶ 確認 PW ▶ 受付 □回答号 01000-0-1234667       |                                                         |
| ○購入注文                                                                                                    |                                                   |                                                         |
| ファンド名                                                                                                    | しんきん225ペア・ファンド                                    |                                                         |
| 直近の基準価額(ご参考) 😡                                                                                                   | 9,995円                                            |                                                         |
| 資産管理口座区分 ❷                                                                                                    | ○ 非特定口座 ● 特定口座 ○ 非課税口座 (NISA)                     | a                                                       |
| 取引口座区分 🚱                                                                                                    | 累投                                                |                                                         |
| 購入金額                                                                                                    | 10000 円 (半角歌字)                                    | 6                                                       |
| 購入単位                                                                                                    | 10,000円以上1円単位                                     |                                                         |
| 当日注文締め時間 😡                                                                                                    | 15:00                                             |                                                         |
| 購入時税込手数料率(ご参考) 😡                                                                                                 | 1.728%                                            |                                                         |
| 申込日<br>→ → ↓ 1<br>2017年01月0-                                                                                     | 的定日 受渡日<br>I I I I I I<br>2017年01月06日 2017年01月06日 |                                                         |
| 私は、申し込みにあたり事業に構入しようとす。<br>ファントの場合は、「重要項目」に合きれた、<br>気は、上容加インフトの場合は、「本文和「リントの<br>で、自らの利用で申し込みます。<br>そく起意見のを申し込みます。 |                                                   | し、また、遺貨業代型<br>に確認・運動しました。<br>ついて十分募集したう考<br>美的款に基づき自動けい |

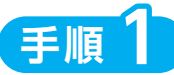

「購入注文」画面で、ファンド名等の内容 を確認のうえ、資産管理口座区分 3 を選択 してください。開設している口座によって 選択できる口座が異なります。(選択に誤 りがある場合は、次に進めません。)

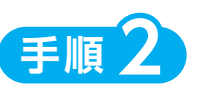

**購入金額**<br/>
ら<br/>
を入力(8桁まで入力可)して<br/>
ください。

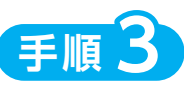

内容を確認後、チェックボックス**C**にチェック ク図を入れます。

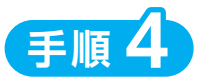

【注文する】 () ボタンをクリックしてください。 (同一営業日中の同一ファンドの取引は3回まで)

※当日注文としての受付は、「当日注文締め時間」までとなります。それ以降の注文は、「予約注文」として翌営業日の注文扱いとなります。
 なお、「予約注文」についても、取消しは行えません。
 ※当サービスでの「償還乗換優遇制度」は適用できません。優遇を希望する場合は、お取扱窓口での取扱いとなります。詳しくは、当金庫窓口等にお問合せください。
 ※非課税口座(NISA)での買付は、非課税枠を超過した注文を入力可能です。

※非課税口座(NISA)を選択された場合で、非課税口座ご利用枠を超過する約定分は、自動的に特定口座(特定口座を開設されていない場合は、非特定口座)での買付となります。

※非課税口座(NISA)での買付で、手数料、消費税を加えた購入金額を指定しても、非課税口座で必ずしも指定金額ちょうどで買付できる とは限りません。約定金額は代金計算の結果、指定金額と異なる可能性がございます。

### **5** 購入するファンドの注文内容を確認します

| 購入注文內容確認                                                                    |                                                                      | 画面No.: D11-20 |
|-----------------------------------------------------------------------------|----------------------------------------------------------------------|---------------|
| 投資入力 ト 投資雑誌 ト 事前雑誌                                                          | ★ 注文 → 補肥 → 補助 PW → 受付                                               |               |
| るきまる 投資的に - さま<br>〇ご注文の内容を確認してください                                          | 山屋書考 01000-0-1234567                                                 |               |
| ファンド名                                                                       | しんきん225ペア・ファンド                                                       |               |
| 資産管理口座区分                                                                    | 特定口座                                                                 |               |
| 取引口座区分 😡                                                                    | 累投                                                                   |               |
| 購入金額                                                                        | 10,000 円                                                             |               |
| 単価採用基準                                                                      | 約定日当日単価                                                              |               |
| 購入時税込手数料額(ご参考)                                                              | 173円                                                                 |               |
| 申込日<br>→→ 1<br>2015年01月0                                                    | 約定日 受進日<br>I I I I I I I I I I I I I I I I I I I                     |               |
| 上記内容でよろしければ、この内容で申込する内<br>なお、注文内容の変更は内容を変更するバタン考<br>(この内容で申込する)ボタンをクリックしただい | マランをクリックしてください。<br>とクリックしてください。<br>reは取引は売了しません。次画面で確認パスワードを入力額います。) |               |
|                                                                             | >内容を変更する         >この内容で申込する                                          |               |

「購入注文内容確認」画面で、ご注文の内容を確認のうえ、【この内容で申込する】 マレックしてください。

ポイント

購入内容を変更する場合は、【内容を変更する】ボタン をクリックしてください。

### ● ご注意

この時点では購入は完了しておりませんので、次ページ<mark>6</mark>へ進んでください。

### 6 確認パスワードを入力して注文内容を確定します

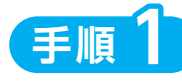

確認パスワード ③ を入力して【実行】 ⑤ ボタンをクリックしてください。 パスワード入力(ソフトウェアキーボードでの入力)については、P.5 をご確認ください。

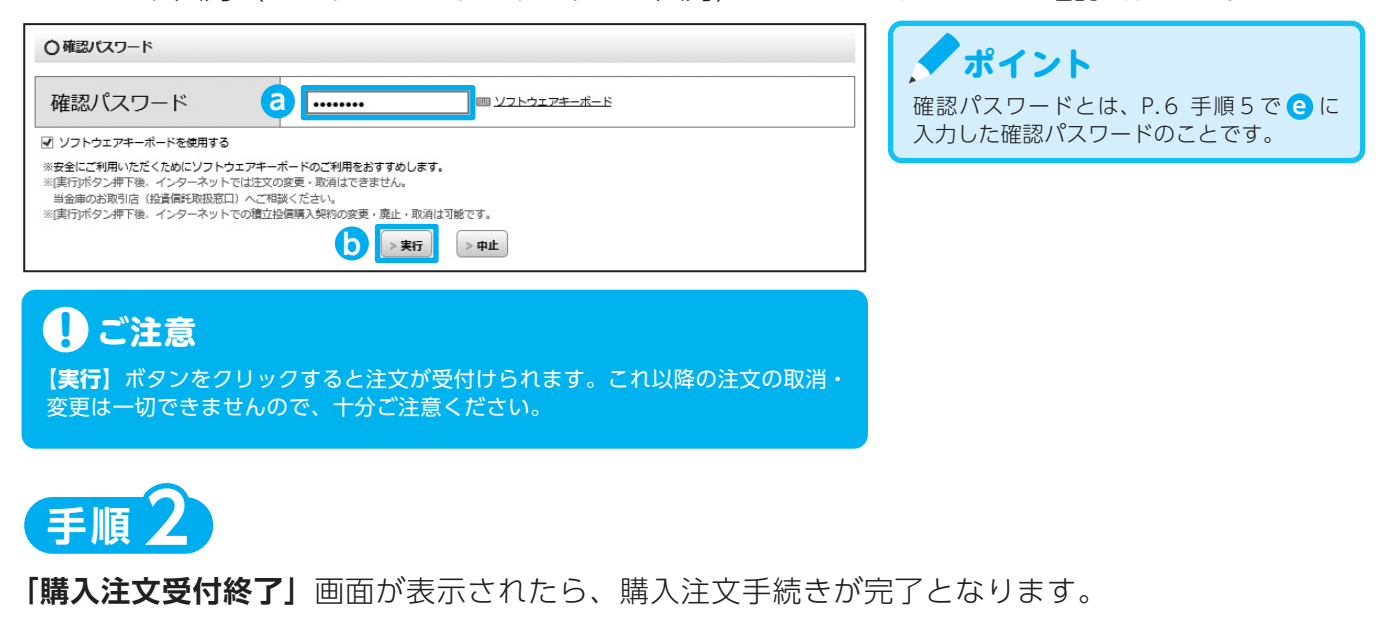

| 購入注文受付終了                                                      |                                     | 画面No.: D11-30 |
|---------------------------------------------------------------|-------------------------------------|---------------|
| 投資入力 ト 投資確認 ト 事前確認                                            | : <b>)</b> 注文 <b>) 補肥 ) 補肥 ) 受付</b> |               |
| お客さま名 投資信託 一さま                                                | 口座番号 01000-0-1234567                |               |
| 〇注文を受付けました                                                    |                                     |               |
| <u>予約No.1</u>                                                 | しんきん225ペア・ファンド                      |               |
| 下記のボタンから注文一覧を見ることができます<br>受付けた注文がエラーとなる場合もありますので<br>> 注文一覧を見る | す。<br>で「注文済」であることをご確認ください。          |               |
| なお、翌営業日扱いとなる注文(申込締切時間の<br>翌営業日の朝8:30以降にご確認ください。               | D35分後以降の注文)については、「予約中」と表示されますので     |               |

### ポイント

【注文一覧を見る】 C ボタンをクリックすると注文内容の一覧が表示されます。

| 注文一     | 一覧 直面No.: D15-10          |             |           |       |             |       |  |
|---------|---------------------------|-------------|-----------|-------|-------------|-------|--|
| 客さま名    | 投資偏託 ー さま                 | 口座番号 01000- | 0-1234567 |       |             |       |  |
| )注文一]   | č.                        |             |           |       |             |       |  |
|         |                           | 資産管理口座      | 売買 😡      | 174   | 数量<br>累投/一股 | 申込日   |  |
| 'T*#JNO | J72N8                     | 区分 😡        | iter o    | 区分    |             |       |  |
| 1       | 1.4 = 4.2.2.5 x - 7 = 2.5 | <b>林</b> 中  | 責付        | \$*#E | 10,000      | 01/04 |  |
| 1       | 0.02.02.237.57.97.97.97   | 1922        | 予約中       | 11 th | 累投          | 01/04 |  |
| 2       | GS BRICS##JJ>%            | 结定          | 募集        | 金額    | 10,000      | 01/04 |  |
| 4       | 00 0100000000             | IGAE        | 予約中       |       | 一般          |       |  |

#### 【予約中】

夜間等のご注文を一時的にお預かりして いる状態です。

#### 【注文済】 注文受付完了状態です。

#### 【エラー】

約定ができずエラーとなった状態です。 お手数をおかけしますが、お取引店(投 資信託取扱窓口)までご連絡ください。

# Ⅳ. ファンドを売却する

### 1 売却するファンドを選びます

|                      |           |             |                                         |               |                                             |             |     |                                                                                                    | No. : D31-1               |
|----------------------|-----------|-------------|-----------------------------------------|---------------|---------------------------------------------|-------------|-----|----------------------------------------------------------------------------------------------------|---------------------------|
| お客さま名 投資信托 一さま       |           |             |                                         | 口座番           | 01000-0-123456                              | 7           |     |                                                                                                    |                           |
|                      |           |             |                                         |               |                                             |             | 評価  | 額総合計 の                                                                                                    | 118,928                   |
| お預かり資産 2016年12月30日8  | き点の解約価額にて | <b>第出 0</b> |                                         |               |                                             |             | 取得  | 金総合計 @                                                                                                    | 117,802                   |
|                      |           |             |                                         |               |                                             | ;           | 淬価損 | 益総合計 😡                                                                                                    | 1,126                     |
|                      |           |             |                                         |               |                                             |             |     |                                                                                                    |                           |
|                      |           |             |                                         |               |                                             |             |     | 评值融合社                                                                                                    | 107.974                   |
| 〇(国内)株式投信            |           |             |                                         |               |                                             |             | 1   | 評価融合計<br>取得金合計                                                                                                    | 107,974                   |
| 〇(国内)株式投信            |           |             |                                         |               |                                             |             | 19  | 評価数合計<br>取得金合計<br>優損基合計                                                                                                    | 107,974<br>107,704<br>270 |
| 〇 (國內) 株式投稿          |           |             | 取得単価 @ (円)                              |               | 評価額の(円)                                     |             | 1   | 计值数合计<br>取得金合计<br>委组基合计                                                                                                    | 107,974<br>107,704<br>270 |
| 〇 (風内) 株式投信<br>ファンド名 | チャートの     | 口座          | 取得単価 😡 (円)<br>解約価額 😡                    | 21 M          | <b>評価額 @</b> (円)<br>取得金額 @                  | 受取          | 評   | 11日前日11<br>11日前日11<br>11日前11<br>11日前11<br>11日前11<br>11日前11<br>11日前11<br>11日前11<br>11日前11<br>11日前11<br>11日前11<br>11日前11<br>11<br>11<br>11<br>11<br>11<br>11<br>11<br>11<br>11<br>11<br>11<br>11 | 107,974<br>107,704<br>270 |
| )(風内) 株式根柄<br>ファンド名  | デャート @    | 口座<br>税区分   | 欺傷単価 ⊕ (円)<br>解約価額 ⊕<br>個別元本 ⊕          | - 数量<br>累投/一般 | 評価額 😜 (円)<br>取得金額 😜<br>評価損益 😜 (円)           | 受取<br>分配金粟計 | 評   | 14日前日11<br>取得金合計<br>優明基合計<br>優明基合計                                                                                                    | 107,974<br>107,704<br>270 |
| Q (国内) 株式根紙<br>ファンド名 | チャート●     | 口座<br>税区分   | 取得単価 @ (円)<br>解約価額 @<br>個別元本 @<br>5,883 | 数量<br>累拉/一脸   | 評価額 @ (円)<br>取得金額 @<br>評価損益 @ (円)<br>23,644 | 受取<br>分配金累計 | 評   | 1468631<br>取得金合計<br>毎初基合計<br>注5                                                                                                    | 107,974<br>107,704<br>270 |

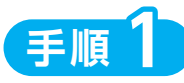

メニューバーの【お取引】から【お 預り資産一覧】をクリックしてくだ さい。

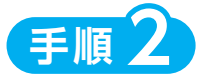

お客さまが保有しているファンドの 情報が一覧で表示されますので、売 却するファンドの【売却】 a ボタン をクリックしてください。

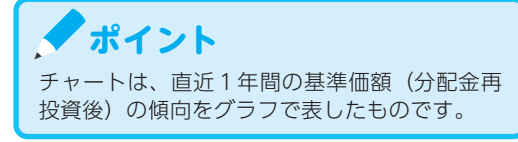

### 2 売却するファンドの注文内容を入力します

| 売却注文                                                                                                   | 画面No.: D13-10                                                                                                    |                                                                                                    |
|----------------------------------------------------------------------------------------------------|----------------------------------------------------------------------------------------------------|----------------------------------------------------------------------------------------------------|
|                                                                                                    | 受付<br>口室書号 01000-0-1234567                                                                                                    | 「 <b>売却注文」</b> 画面で、ファンド等の<br>内容を確認のうえ、 <b>全部売却</b> または                                                             |
| 〇売却注文入力                                                                                                |                                                                                                    |                                                                                                    |
| ファンド名       直近の無約面膜(ご参考)の       個別元本の       資産管理口座区分の       取引口座区分の       売却可能口取       売却方法       売却力数 | グロー/Ü↓・ロボティクス様式ファンド<br>10.810円<br>10.911.03円<br>非確拠口座<br>累経<br>10.000□<br>1口以上1口単位<br>解約請求<br>● 口数指定 お預かり強高すべてを売却します<br>● 口数指定 100000 □ (1000)<br>11500 0 □ (1000) | <b>口数指定</b> の場合は、売却を希望する口数をしに入力してください。<br>(全部売却の場合は、売却口数の入力は必要ありません。) <b>手順2</b> 入力が終了したら、【注文する】   ボタンをクリックしてください。 |
| ★部時税込手取料率(ご参考) ④ #は込目 2017年01月( 2017年01月( ※当日注文と 交扱いとな                                                 | ↓<br>+り定日  気道日<br>+1日 2017年01月05日 2017年01月10日                                                                                                    | -<br>-<br>-<br>-<br>-<br>-<br>-<br>-<br>-<br>-<br>-<br>-<br>-<br>-<br>-<br>-<br>-<br>-<br>-                        |

※税区分には、特定口座の場合は「特定」、非課税口座の場合は「非課税」と表示されます。同じファンドで特定口座と非 課税口座の両方の残高をお持ちのお客さまは、税区分ごとに分かれて表示されます。該当する税区分のファンドをご指 定ください。 ※非課税口座の購入した年を指定しての売却はできません。

※購入日が一番古い残高から順に、売却します。(先入先出)

| 3                                                                                                    | 売却するファンドの注文内                                                                                                    | 容の確認をします                                                                                    |
|----------------------------------------------------------------------------------------------------|----------------------------------------------------------------------------------------------------|---------------------------------------------------------------------------------------------|
| 売却注文内容確認                                                                                                    | 画面No. : D13-20                                                                                                    | 手順1                                                                                         |
| 注文 <b>建筑 (452</b> PW )                                                                                                    | 受け                                                                                                    | 「売却注文内容確認」画面で、ご注文<br>の内容を確認のうえ                                                              |
| お客さま名 投資信託 一さま                                                                                                    | 口虛當局 01000-0-1234667                                                                                                    |                                                                                             |
| ○内容を確認してください                                                                                                    |                                                                                                    |                                                                                             |
| ファンド名                                                                                                    | グローバル・ロボティクス株式ファンド                                                                                                    | 5 7 7 0 C < /2 C Via                                                                        |
| 取引口座区分。                                                                                                    | yean(GL-Ia)<br>累投                                                                                                    |                                                                                             |
| 元却方法                                                                                                    | 解約購求                                                                                                    | ▲ ボイント                                                                                      |
| 売却口数                                                                                                    | 10,000 □                                                                                                    | 注文内容を変更する場合は、 <b>【内容を変更する】</b><br>ボタンをクリックしてください。                                           |
| 単価採用基準                                                                                                    | 約定日翌営業日単価                                                                                                    |                                                                                             |
| 売却時税込手数料率(ご参考)     ●                                                                                                    | Г                                                                                                    |                                                                                             |
| 申込日<br>→ 2017年01月0                                                                                                    | 約定日                                                                                                    | <ul> <li>こ注意</li> <li>この時点では売却は完了しておりませんので、</li> <li>4へ進んでください。</li> </ul>                  |
| 上記内容でよろしければ、(この内容で申込する)<br>なお、は文内容の変更は内容を変更するが尽クン<br>(この内容で申込するが内シンをクリックした)<br>特定口座をご利用の方で特定口座の源見無い込み<br>要があります。なお、お届出がない場合、それそ                                                                                                    | ボタンをクリックしてください。<br>をフリックしてください。<br>そフリックしてください。<br>「さは肉に気力にません。次画面で雑誌/(スワードを入力預います。)<br>・なLの区グ度更をご希望の場合は、その年の最初の売却立たを行われるまでに当会車のお取引店へお届出いただく必<br>れの年の前年までのお取扱いが磁続され、その年中は変更できませんので、ご注意ください。<br>○内容を変更する ○この内容で申込する |                                                                                             |
| 4 確                                                                                                    | 認パスワードを入力して注                                                                                                    | 文内容を確定します                                                                                   |
| 確認バスワード入力                                                                                                    | 順面No. : D46-40                                                                                                    | 手順                                                                                          |
| 投資入力 ▶ 投資確認 ▶ 事所確認<br>お客さまる 投資信托 - さま                                                                                                    | ▶ 注文 ▶ 磯辺 ▶ 楊辺PW ▶ 受付<br>□2番号 01000-0-1234967                                                                                                    | <b>「確認パスワード入力」</b> 画面上の確認<br>パスワード <mark>∂</mark> を入力して、 <b>【実行】</b> り                      |
| 〇棟思バスワード                                                                                                    |                                                                                                    | ボタンをクリックしてください。                                                                             |
| 確認パスワード                                                                                                    |                                                                                                    | バスワード人力(ソフトウェアキー<br>ボードでの入力)については P.5 をご                                                    |
| <ul> <li>ソフトウェアキーボードを使用する</li> <li>※安全にご利用いただくためにソフトウェアキー7</li> <li>※(責行ボタン押下後、インターネットでは注文の)</li> <li>当会増のお取引は(19音信/日の英口)へご和)</li> </ul>                                                                                                    | 代ードのご利用をおすすめします。<br>変更、取りはてきません。<br>らくだかい、                                                                                                    | 確認ください。                                                                                     |
| ※[案行]ボタン博下後、インターネットでの積江投                                                                                                    | 信頼入税的必要 - 単止 - 取別は可能です。<br>▶ 東方 ▶ 申止                                                                                                    | ↓ ご注意   【実行】ボタンをクリックすると注文が受付けら   れます。これ以降の注文の取消・変更は一切で                                      |
|                                                                                                    |                                                                                                    | きませんので、十分ご注意ください。                                                                           |
|                                                                                                    |                                                                                                    | <ul> <li>ポイント</li> <li>確認パスワードとは、P.6 手順5で </li> <li>に入力</li> <li>した確認パスワードのことです。</li> </ul> |
| 売却注文受付終了                                                                                                    | 画面No. : D13-30                                                                                                    | 手順2                                                                                         |
| EX Field Field Fie | <del>,</del> th                                                                                                    | 「売却注文受付終了」<br>画面が表示されたら、売却注文終了となります。                                                        |
| お客さまる 投資値託 ーさま  〇注文を受付けました                                                                                                    | 口室警号 01000-0-1234667                                                                                                    |                                                                                             |
|                                                                                                    | グローバル・ロボティクス株式ファンド                                                                                                    |                                                                                             |
| 下記のボタンから注文一覧を見ることができま<br>受付けた注文がエラーとなる場合もありますの                                                                                                    | す。<br>で「注文消」であることをご確認ください。                                                                                                    | はめ、 京村 NO. ●の数子をクリックすると注文<br>内容の詳細、【注文一覧を見る】 ボタン ●をクリッ<br>クすると注文内容の一覧がままされます。 今の            |
| > 注文-覧を見る                                                                                                    |                                                                                                    | ため、注文内容について再度ご確認ください。                                                                       |
|                                                                                                    |                                                                                                    |                                                                                             |

#### 【積立投信とは】

積立投信とは、お客さまが設定したプランに基づき、毎月決まった日に決まった額の投資信託の購入代金を預金口座から自動振替で引き落とし、投資信託を購入するサービスです。お客さまは、はじめに積立投信の申込手続を行えば、毎月自動的に積立感覚で投資信託の購入が可能となります。

#### 【積立投信のポイント】

#### 毎月の購入の際の手続きが不要に。

- ・毎月定額で積み立てできるので、ご自身のペースで無理なく続けていくことができます。
- ・毎月の購入に際してのお手続きは不要です。
- ❷ 一般的に「時間分散」を行うことにより、投資リスクを減らすことができます。
  - ・毎月決まった日に自動的に投資信託の購入代金を引き落とします。 毎月決まった日に自動的に投資信託を購入するため、「購入のタイミングがむずかしい」「忙しくてなか なか購入手続きができない」という方におすすめです。
  - ・**購入単価の平準化が図れます**。 価額が低いときに口数を多く購入し、高いときは口数を少なく購入するので、一般的に一定口数を継続 的に購入する方法に比べると、平均購入単価を引き下げる効果が期待できます。

### | 積立投信するファンドを選びます

手順1

メニューバーの【積立投信】のサブメニューから【積立投信契約可能ファンドー覧】をクリック してください。

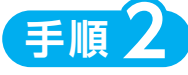

当金庫の「積立投信契約可能ファンド一覧」が表示されますので、ご希望のファンド名のコースに 表示されているAを選択してください。

# 商品の絞込み B 希望の条件を選択して【絞込み】 () ボタンをクリックすると、条件にあったファンドを絞込むことができます。 3 ファンド名・愛称名で絞込む ファンド名・愛称名(2文字以上)を入力してください。 道用会社名で絞込む 運用会社名(2文字以上)を入力してください。 プテゴリーで絞込む 希望のカテゴリーをチェックしてください。

| お答さま名 投資間托 - さま<br>〇 取扱商品一覧                        | 口座書号 01000-0-1234567                                                                                                    | B                                                        |   |                                                                                      |
|----------------------------------------------------|----------------------------------------------------------------------------------------------------|----------------------------------------------------------|---|--------------------------------------------------------------------------------------|
| O名前で叙述       2       77ンド名・登称名       夏用会社名       0 | <ul> <li>○ カテゴリーで叙込む</li> <li>■内株式型 ④ (海外株式型 ④)</li> <li>■内様式型 ④ (海外株式型 ④)</li> <li>■内様式型 ④</li> <li>■内様式型 ④</li> <li>■内様式型 ④</li> <li>■内様式型 ④</li> <li>■内様式型 ④</li> <li>■内様式型 ④</li> <li>■内様式型 ④</li> <li>■内様式型 ④</li> <li>■内様式型 ④</li> <li>■内様式型 ④</li> <li>■内様式型 ④</li> <li>■内様式型 ④</li> <li>■内様式型 ④</li> <li>■内様式型 ●</li> <li>■内様式型 ●</li> <li>■内様式型 ■</li> <li>■内様式型 ■</li> <li>■内様式型 ■</li>     &lt;</ul> | <ul> <li>内外株式型●</li> <li>内外積券型●</li> <li>尺の他●</li> </ul> | Ľ | 当金庫では、累積投資コースのみの取扱いとなります。<br>原則ファンドの収益分配金は再投資されます。ただし、分配金の支払方法の変更により分配金を出金することも可能です。 |
| ファンド名 カテゴリー                                        | 運用会社 基準価額(F<br>(ご参考)(                                                                                                    | <sup>a)</sup> □-⊼0 <mark>A</mark>                        |   | 分配金出金を希望する場合は、                                                                       |
| しんきん225ベア・ファンド 国内株式型                               | しんきんAM投信                                                                                                    | 9,995 🔮 [購入]累積投資                                         |   | (P.23)の手続きが必要となります。                                                                  |

### 2 お客様確認事項アンケートにお答えください

→P.8 手順1、手順2 参照

3 自動けいぞく (累積) 投資約款・定時定額購入取引取扱規定・重要事項・目論見書内容を確認してください

→P.9 手順1、手順2 参照

#### (!) ご注意

ファンドを購入するにあたり、大切な資料となりますので、内容を十分ご確認ください。 なお、資料の確認をいただけない場合、購入できませんので、ご了承ください。

### 4 積立投信プラン(積立金額)を設定します

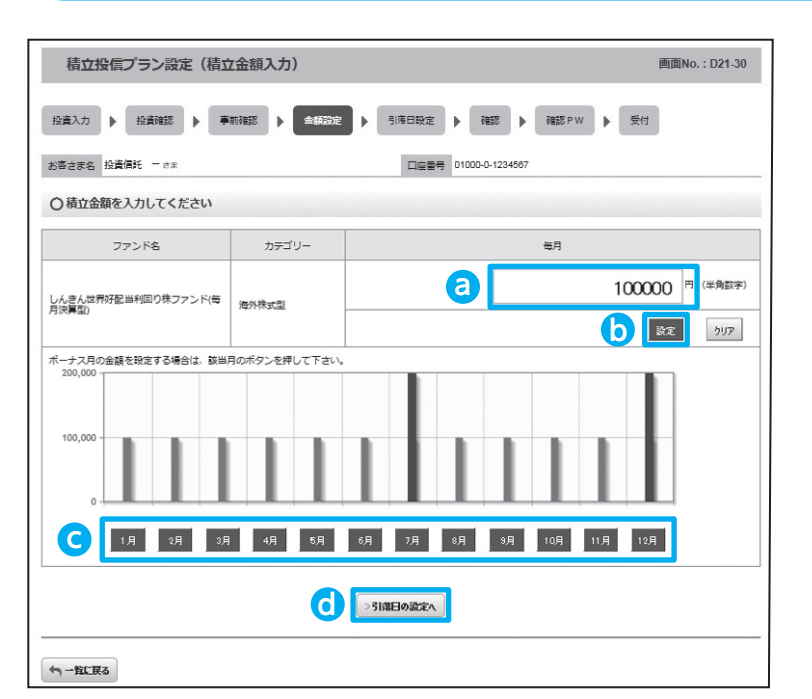

【ボーナス月の設定方法】

設定したい月のボタン**C**をクリックすると表示さ れる入力画面<mark>e</mark>に金額を入力してください。

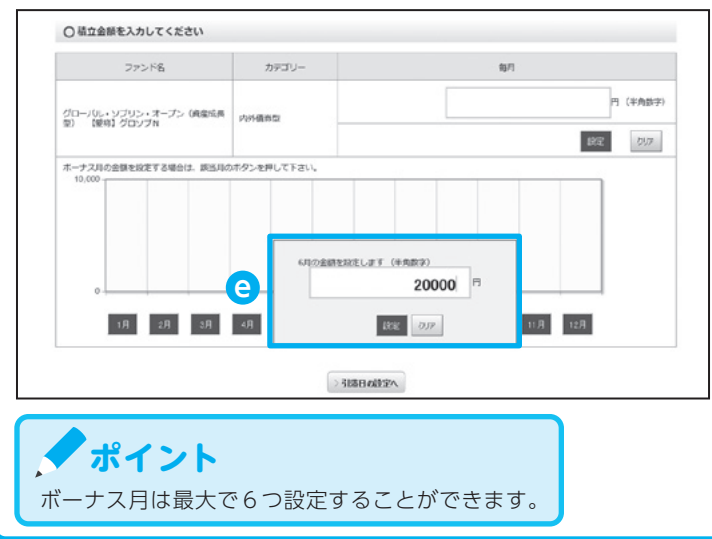

手順1

「積立投信プラン設定(積立金額入力)」 画面が表示されます。希望する毎月の 積立金額を
つに入力してください。

# 手順2

【設定】ボタン**り**をクリックすると毎月 の金額が棒グラフで表示されます。

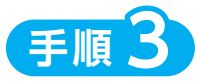

毎月の積立金額とは別にボーナス月の 金額を設定することができます。設定 する月のボタン**C**をクリックしてくだ さい。(【ボーナス月の設定方法】を参照)

## 手順4

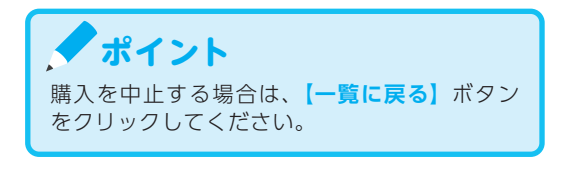

### 5 積立投信プラン(引落日、引落開始年月、引落月間隔等)を設定します

|                                                                                                    | しんきん世界好配当利回り株ファンド(毎月決算型)                                                                                                    |
|----------------------------------------------------------------------------------------------------|----------------------------------------------------------------------------------------------------|
| カテゴリー                                                                                                    | 海外株式型                                                                                                    |
| 每月                                                                                                    | 100,000 🕫                                                                                                    |
| ポーナス月 (円)                                                                                                    | 07月 200.000<br>12月 200.000                                                                                                    |
| 引落開始年月~引落終了年月                                                                                                    |                                                                                                    |
| う)落日/う)落月間隔                                                                                                    |                                                                                                    |
| 休日指定                                                                                                    | <ul> <li>         · 翌営業日     </li> </ul>                                                                                                    |
| ■同時優先区分 @                                                                                                    | ● 特定口座または非特定口座 ○ 非課税口座 (NISA) ○ つみたてNISA                                                                                                    |
|                                                                                                    |                                                                                                    |
|                                                                                                    | 「るファンドの最新の「重要事項」(=目論見書補完書面等)および「目論見書」(=投資信託説明書(交付目論見書)                                                                                                    |
| 私は、申込みにあたり単前に構入しようとす<br>を受情(電話内方法による装装を含む)し、<br>含む)さよびファンドの特化を十500歳で<br>こび後点回答の重要事項について十<br>う残全に国際部による各位の用いた信頼<br>に基づき自動けいぞく位頼的き申し込みま | また、通知器(型クラントの通信)は、「無要導利」と告言された「申込編成率」を発展し、その危険が目(活動制度等<br>増加しました、私は、上記を出うアントの通信。不完成型のスク、考究制体の例(生育が用き)が<br>が登載したうえて、目うの制度で申し込みます。私は、貴重単の定時定規構入取引用形成定に富う点、引導激定(活動)<br>ます。私は、申込みが自動いでくを検索引か、スカファントにかかる初めでの申込みの場合には、目動いでぞく検索引か<br>です。 |

- ※買付優先区分に「非課税口座(NISA)」を選択された場合でも、非課税口座(一般 NISA)が開設されていない場合、特定口座(特定口座を開設されていない場合は、非特定口座)での買付となります。
   ※つみたて NISA の開設がされていない場合、買付優先区分で「つみたてNISA」を選択することはできません。
   ※買付優先区分に「非課税口座(NISA)」または「つみた
  - てNISA」を選択すると、積立買付の代金計算時に使用 可能な非課税枠がある限り、「非課税口座(NISA)」ま たは「つみたてNISA」で買付します。 ※買付優先区分に「非課税口座(NISA)」または「つみた
  - ※員竹優元区方に「非課税口座(NISA)」または「うみた て NISA」を選択された場合でも、非課税枠を超過する 約定分は、自動的に特定口座(特定口座を開設されてい ない場合は、非特定口座)での買付となります。

手順1

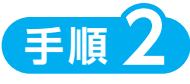

【**引落終了年月**】を**う**で設定してください。 (設定を希望する場合のみ入力)

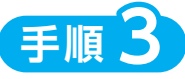

**引落日**○は、購入する商品に合せて指定 してください。

- 特定 (一般) 口座、NISA口座での購入…25 日
- ・つみたて NISA 専用商品の購入…20日
- ※引落日を誤って指定した場合でも、購入手続きは完了します。この場合、お客さまご自身での引落日の変更手続きが必要となります。 詳しくは、「積立プランの変更」(P.18)を参照ください。
- ※【引落月間隔】は「1ヵ月ごと」のみの選択と なります。

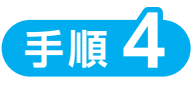

開設している口座によって選択できる口座 が異なります。(選択に誤りがある場合は、 次に進めません。)

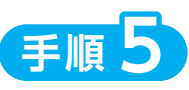

**積立金額を棒グラフ**で表示、**ボーナス月**は **青**で表示されます。積立金額の累積金額が 緑の折れ線で表示されます。

手順6

入力が完了したら<br />
●の内容を確認後、チェックボックス<br />
↑にチェック<br />
√を入れて、<br />
【確認に進む】<br />
⑧ボタンをクリックしてく<br />
ださい。

### 6 積立投信プランの設定内容を確認します

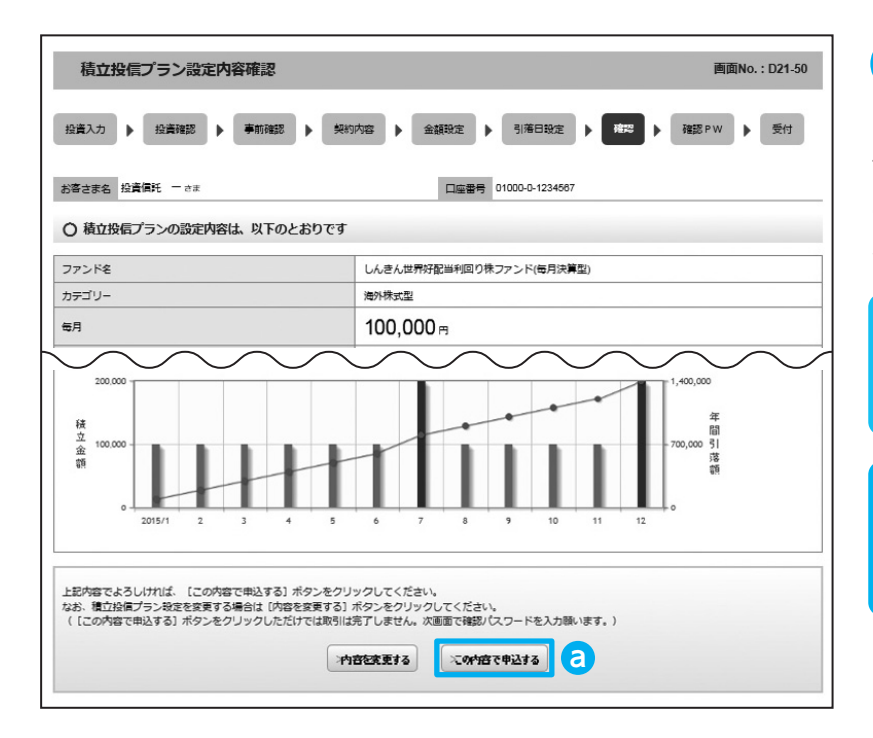

手順1

「積立投信プラン設定内容確認」画面 で、内容を確認のうえ、よろしけれ ば【この内容で申込する】 ③ ボタン をクリックしてください。

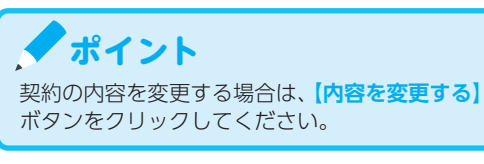

#### ご注意

この時点では購入は完了しておりませんので、 7 へ進んでください。

### 7 確認パスワードを入力して設定内容を確定します

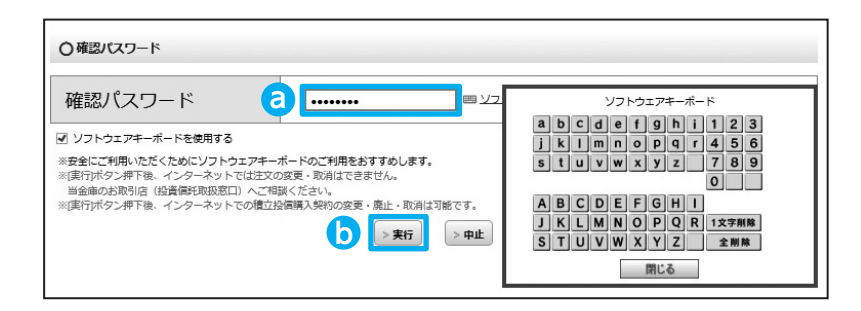

手順1

確認パスワード<br />
認定して<br />

確認パスワード<br />

なん力して<br />

【実行】<br />
し<br />
ボタンをクリックしてくだ<br />
さい。

パスワード入力(ソフトウェアキー ボードでの入力)については、P.5 をご確認ください。

**ポイント** 

確認パスワードとは、P.6手順5で 😋 に入力した確認パスワードのことです。

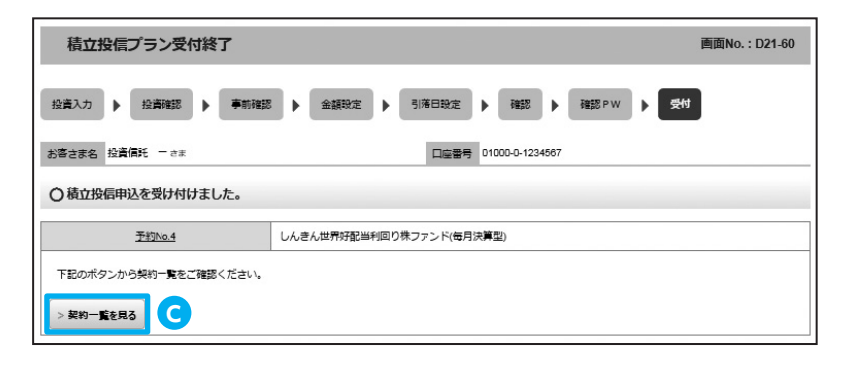

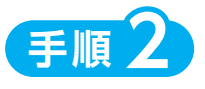

「積立投信プラン設定受付終了」画面 が表示されたら、契約手続終了とな ります。

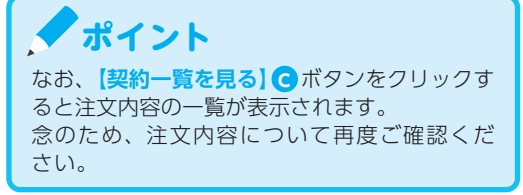

**「積立投信契約状況一覧」**画面で、積立投信プランの変更・廃止が行えます。

| 積立投    | 信契約状     | 況一覧                 |                |                            |         |                                                    | 画面No.: D21-10              |
|--------|----------|---------------------|----------------|----------------------------|---------|----------------------------------------------------|----------------------------|
| お客さま名  | 登資信託 一 ; | Êġ                  | 口座番            | 号 01000-0-1;               | 234567  |                                                    |                            |
| ○ 積立投信 | 言契約の「契   | 2約変更・契約廃止・入力取消・契約照会 | と」を行う場合<br>副藩田 | うは以下の契約<br><sub>積立余額</sub> | 約一覧のボタン | ッを押してくださ!                                          | い<br>手持/昭会                 |
| 2      |          | しんきん225             | 月末             | 100,000                    | 契約済     | <ul> <li>2 &gt; 契約変更</li> <li>&gt; 入力取消</li> </ul> | > 契約廃止<br>> 契約廃止<br>> 契約照会 |
| 1      | -        | グローバル・ソプリン (毎月決算型)  | 月末             | 100,000                    | 契約済     | > 契約変更 > 入力取消                                      | > 契約廃止<br>> 契約廃止<br>> 契約照会 |

#### 積立投信プランの変更

積立投信の**積立金額等**を変更する場合は、【契約変更】 <br /> **②** ボタンをクリックしてください。

お客様確認事項(アンケート)画面に移ります。

※引落日の指定を誤った場合(P.16)は、こちらから変更の手続きを行ってください。

#### **〕積立投信プランの廃止 (中止)**

積立投信の契約を廃止(中止)する場合は、**【契約廃止】** ボタンをクリックしてください。 積立投信契約内容廃止画面に移ります。

※積立投信の廃止(中止)だけでは売却にはなりません。

積み立てた投資信託を売却する場合は、ファンドの売却を行ってください(P.12参照)。 なお、ファンドの売却手続きだけでは月々の積立を中止することはできません。積立を中止 する場合は、積立投信プランの廃止(中止)を行ってください。

#### ※積立投信には、変更および廃止ができない期間がありますのでご注意ください!

変更の場合………引落指定日の5営業日前から買付日当日までの間 廃止 (中止) の場合……引落指定日の5営業日前から引落指定日当日までの間

## Ш. 資産管理(資産状況の確認)

保有しているファンドの状況や、過去の取引明細、非課 税口座枠の照会、トータルリターンの照会をご覧いただ けます。

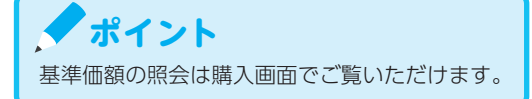

1 お預り資産残高等の照会

| 🏦 投信トップ 😴 お取引 🛃 積立投信 | Q、資産管理 📄 各種手続 🗋 電子交付                                               |
|----------------------|--------------------------------------------------------------------|
| 投信トップ                | ◆ お預り資産一覧(追加購入/売却) 画面No.:D00-10                                    |
| お客さま名 投資信託 一さま       | <ul> <li>         ・お取引明編検索         ・         ・         ・</li></ul> |
| 〇ログイン履歴              | ▶ トータルリターン                                                         |

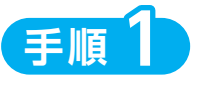

メニューバーの**「資産管理」**のサブ メニューから**「お預り資産一覧」**を クリックしてください。

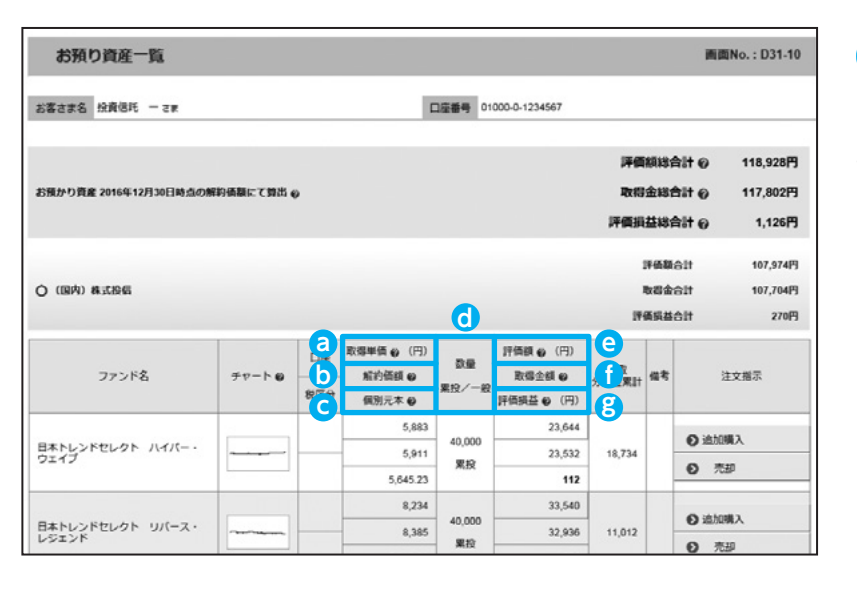

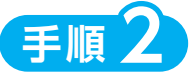

お預り資産がファンドの分類ごとに 一覧で表示されます。

- ② 取得単価:取得単価= f 取得金額÷ d 数量 ×10,000
- 6 解約価額:前営業日付の価額[1万口当たり](解約価額=基準価額-信託財産留保額)
- 個別元本:お客さまのファンド購入時の平均購入単価 [1万□当たり] (元本払戻金(特別分配金)が出ること等で変動する場合があります。)
- 🕒 評 価 額:評価額= 🔂 数量 × 🕞 解約価額 ÷ 10,000
- ① 取得金額:お客さまが投信を購入した際の申込代金 (購入代金、販売手数料およびそれにかかる消費税額の合計)
- 😢 評価損益:評価損益 = 🕒 評価額 🚹 取得金額

### 2 お取引履歴の照会

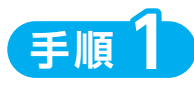

メニューバーの「資産管理」のサブメニューから「お取引明細検索」をクリックしてください。

| 血 投信トップ 2 お取引  | ▲ 積立投信 | Q 資産管理                                                | ● 各種手続        | 」 電子交付        |
|----------------|--------|-------------------------------------------------------|---------------|---------------|
| お預り資産一覧        |        | <ul> <li>お残り資産一覧(通加算</li> <li>お取引明細検索</li> </ul>      | は入/売却/スイッチング) | 吉面No.: D31-10 |
| お客さま名 投資信託 一さま |        | <ul> <li>・ 非課税口座枠・残高階会</li> <li>・ トータルリターン</li> </ul> | k             |               |

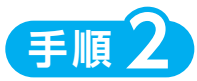

「お取引明細検索」画面が表示されますので、ご希望の条件を選択してください。

| お取引明細検索                                                       |                                     | 画面No.: D31-20 | 1 | 検索商品指定                               |
|---------------------------------------------------------------|-------------------------------------|---------------|---|--------------------------------------|
| お客さま名 投資信託 一さま                                                | 口定备号 01000-0-1234567                |               |   | 「外国株式投信」または「外国公社<br>債投信」の取扱いはありません。  |
| 1 ○検索商品施定 回 国内株式                                              | 2億 \varTheta 📄 国内公社債投信 😜 📄 外国株式投信 🖨 | □ 外国公社債投信 🛛   | 2 | <b>取引区分を指定</b> する場合は、「全              |
| 2 O 取引匹分指定<br>☑ 全区分を指定 □ 売買 ●                                 | 約集 〇                                |               |   | 区分を指定」のチェックを外し、                      |
| 3 ○通貨指定<br>③ 全通貨を指定 □ 円                                       | □ ユーロ  □ 米ドル  □ 英ポンド  □ 豪ドル  □ その他  |               |   | 該当項目にチェックをつけてく                       |
| 4 ○表示順間定<br>●約定日 ○ 受渡日                                        |                                     |               |   | ださい。                                 |
| 〇 期間指定(受渡口基準)<br>期間を指定しない場合は、直近の明細が表<br>なお、期間の指定は、1年前の応諾月の1日: | 元されます。<br>から可能です。                   |               | 3 | 通貨指定                                 |
| 2015 ¥ # 12 ¥ A 23                                            | ♥ B ~ ♥ # 01 ♥ A 03 ♥ B             |               |   | 現在、円以外の投資信託の取扱い<br>はありません。           |
|                                                               |                                     |               | 4 | <b>表示順</b> のいずれかを選択してく<br>ださい。       |
|                                                               |                                     | •             | 5 | <b>期間を措定</b> する場合は、年月日<br>を入力してください。 |

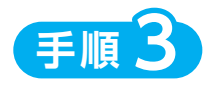

検索条件を入力したら、「検索」ボタンをクリックしてください。

手順4

指定された条件にあてはまる取引明細が表示されます。

| お取引明細検索結果                 |             |                                |                        |                    |                        | 画面N                         | o. : D31-30                        |
|---------------------------|-------------|--------------------------------|------------------------|--------------------|------------------------|-----------------------------|------------------------------------|
| 8客きま名 投資信託 一さま            |             |                                | 空香号 01000-0-12         | 34567              |                        |                             |                                    |
| )16年12月23日~2017年01月03日期間の | の、お客様のお取引明細 | は以下のとおりです。                     |                        |                    |                        |                             |                                    |
| 件数:001件                   |             |                                |                        |                    |                        | 221                         | *****                              |
| 件政:001件                   |             | 取引種類                           | #65                    | 口教                 | 受渡余額                   | >>+<br>K@###                | 検索画面に戻<br>約定日                      |
| 件数:001件<br>ファンド名          | 投傷分類        | 取引種類<br>資産管理口座 €               | 単価                     | 口数                 | 受渡金額                   | >>=<br>所爆税等                 | 検索画面に戻                             |
| <b>件数:001件</b><br>ファンド名   | 投催分類        | 取引種類<br>資産管理口座 ♀<br>訂正E分       | 単価<br>個別元本 ❷           | 口数通貨               | 受渡金額<br>実現損益           | >>=<br>所御税等<br>為替レート        | 検索画面に戻<br>約定日<br>受渡日               |
| <b>併設:001仟</b><br>ファンド名   | 投傷分類        | 取引種類<br>資産管理口座 ♥<br>訂正四分<br>買付 | 単価<br>個別元本 €<br>10,121 | 口数<br>通貨<br>10.000 | 受渡金額<br>実現損益<br>91,089 | >>+<br>所爆税等<br>為替レート<br>168 | 検索画面に戻<br>約定日<br>受渡日<br>2016/12/24 |

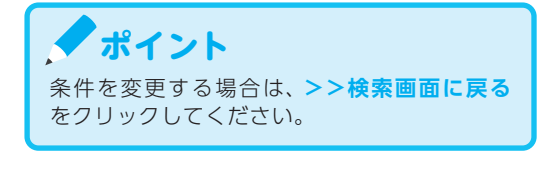

### 3 非課税口座枠・残高の照会

| 🏦 投信トップ 💭 お取引 🛃 積立投信 | Q、資産管理 📄 各種手続 💪 電子交付             |
|----------------------|----------------------------------|
|                      |                                  |
| お預り資産一覧              | ▶ お預り資産一覧 (追加購入/売却) 画面No.: D31-1 |
|                      | ▶ お取引明細検索                        |
| お客さま名 投資信託 一さま       | □ □ 非課税口座枠・残高照会                  |
|                      | トータルリターン                         |
|                      |                                  |

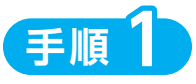

メニューバーの「資産管理」のサブ メニューから

「非課税口座枠・残高照会」をクリッ クしてください。

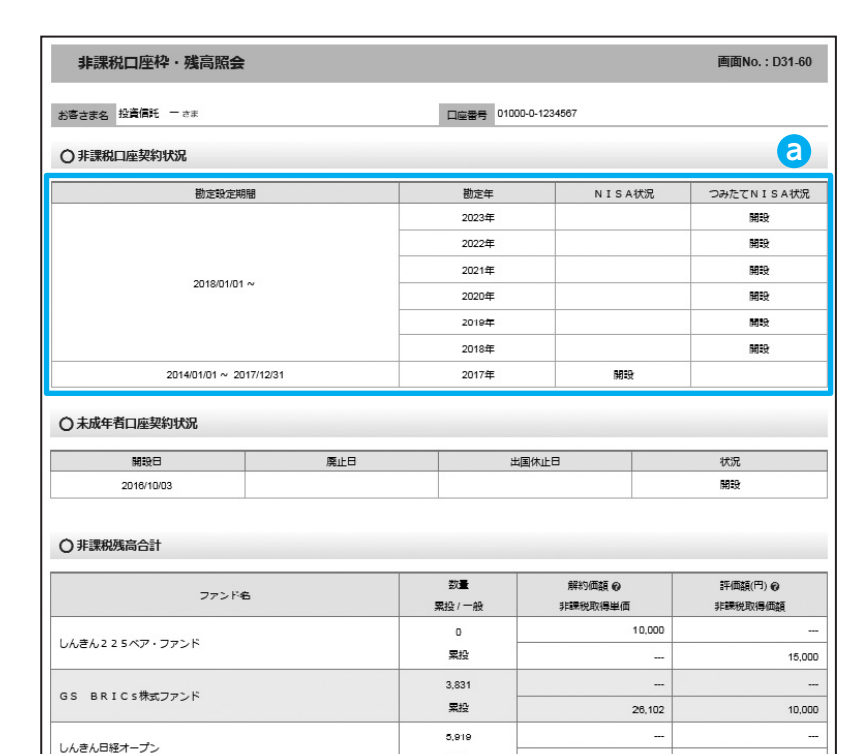

#### ○ 2018年分 非課税枠・非課税残高の状況(つみたてNISA)

| 確定使用清枠: 35,000      | 概算使用済枠:111,110 |         | 校 : 253,890 <b>d</b>                    |
|---------------------|----------------|---------|-----------------------------------------|
| Ō                   |                |         | 400,000                                 |
|                     | 数量             | 解約価額 😡  | 評価額(円) 🛛                                |
| J7214               | 累投/一般          | 非課税取得単価 | 非課税取得価額                                 |
|                     | D              | 10,000  |                                         |
| 0.2.2.2.3.7.2.2.2.5 | 累投             |         | 5,000                                   |
|                     | 3,831          |         | 11 - 12 - 12 - 12 - 12 - 12 - 12 - 12 - |
| GS BRICS#EJPDF      | 累投             | 13,051  | 10,000                                  |
|                     | 5,919          |         |                                         |
| しんさんロ柱オーノン          | 累投             | 16,894  | 20,000                                  |
|                     |                |         |                                         |

모양

33,789

※非課税口座ご利用枠の利用基準日は、受渡日となります。
 ※非課税口座ご利用枠の表示金額は、その年の約定代金(購入金額)の合計額であり、購入時手数料および消費税は含まれておりません。
 ※一度利用された非課税口座ご利用枠は、ご購入いただいた投資信託を売却された場合であっても、再利用することはできません。
 ※非課税口座ご利用枠のうち、使用されなかった余裕枠を翌年以降に繰り越すことはできません。

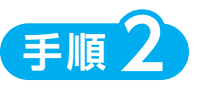

「非課税口座枠・残高照会」画面が 表示され、非課税口座(NISA、つ みたて NISA、ジュニア NISA)の ご契約状況が表示されます。

#### 非課税口座枠契約状況

各勘定設定期間の非課税口座の 契約状況が確認できます。

#### b 確定使用済枠

各年分ごとの非課税枠のうち、 既にご利用になっている金額を 表示しております。

#### **G** 概算使用枠

非課税枠のご利用申込みが受付中 である金額(注文中の概算買付申 込金額)を表示しております。

#### **d**余裕枠

20,000

非課税枠のご利用申込みが受付 中である金額(注文中の概算買 付申込金額)を含めて、非課税 枠の残枠を表示しております。 なお、確定使用済枠 + 概算使用 枠が限度額を超過する場合、マ イナス表示となります。

#### 余裕枠計算式

限度額-(確定使用済枠+概算使 用済枠+予約注文分の注文金額)

### 4 トータルリターンの照会

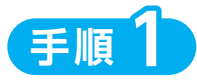

メニューバーの「資産管理」のサブメニューから「トータルリターン」をクリックしてください。

| 🏦 投信トップ 🎅 お取引 📈 積立投信 | Q 資産管理 目 各種手続 □ 電子          | 交付     |
|----------------------|-----------------------------|--------|
|                      |                             |        |
| 投信トップ                | ▶ お預り資産一覧(追加購入/売却) 画面No.: E | 000-10 |
|                      | <ul> <li>お取引明細検索</li> </ul> |        |
| お客さま名 投資信託 一さま       | □. ▶ 非課税口座枠·残高服会            |        |
|                      | ▶ トータルリターン                  |        |
|                      |                             |        |

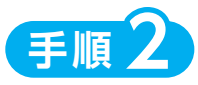

「トータルリターン照会」画面が表示されます。

| <u>۲</u>           | -91             | ルリターン照       | 法                |         |                      |        |                 |        | Ā                     | 面No.: D31-70            |
|--------------------|-----------------|--------------|------------------|---------|----------------------|--------|-----------------|--------|-----------------------|-------------------------|
| お客さま               | (名 f2           | 資信托 一さま      |                  |         |                      | 空香号    | 01000-0-1234567 |        |                       |                         |
| トータル               | レリター            | ン (2016年12月3 | 0日 現在)           |         |                      |        |                 |        |                       | 0                       |
| 01-                | -91             | リターン (国内     | 投信)              |         |                      |        |                 |        |                       |                         |
| ファンド               | 8               | 85-86/CD)    | (A)17/545 cp (7  | -       | (0) 新建山和全田社 。        | (m)    | ()              | (m)    | (の)(第1) 全要社 の (四)     | 運用収支額 🛭 (円)             |
| AR-M               | e               | socae(LL1)   | (v)thisment 6 (s | 7)      | (o)senconecutivest @ | 9 (H)  | (C)DCBNILMET @  | ((++)) | (D) WY 3T WELL (D (H) | (A+B+C-D)<br>評価掲載 の (円) |
| 用計起再               | 10.0            | 解約情題 €(円)    | 税引使受取分配金累        | 計(円)    |                      |        |                 |        | (E)歐彈金額 😡 (円)         | (A-E)                   |
| しんきん               | レトピッ            | クスオープン       |                  | _       |                      | _      |                 | _      |                       |                         |
| 累約<br>つみた<br>N I S | ET<br>A         | 20,000       | 2                | 00,000  |                      | 500    |                 | 0      | 200,000               | 500                     |
| 2016/0             | 1/20            | 10,000       |                  | 0       |                      |        |                 |        | 200,000               | 0                       |
| ニホンコ               | コクサイ            | プラス          |                  |         |                      |        |                 |        |                       |                         |
| 一般                 | 2<br>82         | 796,903      | 1.2              | 35,200  | 9                    | 6,313  | 10,             | 000    | 1,021,599             | 319,914                 |
| 2015/0             | 1/22            | 15,500       |                  | 0       |                      |        |                 |        | 1,012,923             | 222,277                 |
|                    | 4               | 511          | 11,              | 201,327 | 1,93                 | 36,459 | 10              | 0,000  | 6,447,850             | 6,699,93                |
|                    |                 |              |                  | 0       |                      |        |                 |        | 6,439,174             | 4,762,153               |
| 〇 全音<br>ファンド:      | <b>御売却</b><br>名 | ・償還分トータ      | ルリターン(国内括        | HE)     |                      |        |                 |        |                       | b                       |
| 11:11 @            | 投資              | 開始日<br>(A)受  | 取分配全業計 😧 (円)     | (8)売ま   | ◎償還金累計 🛛 (円)         | (C)8   | 入金累計 😧 (円)      | 税引     | 後受取分配金累計 (円)          | 運用収支額 ● (円)             |
|                    | 投資              | 終了日          |                  |         |                      |        |                 |        |                       | (A+B-C)                 |
| 中刑国領               | 072             | · N          |                  | -       |                      | _      |                 |        |                       |                         |
| 一般<br>特定           | 201/            | 6/06/09      | 290,137          |         | 3,299,711            |        | 2,900,000       |        | 0                     | 689,848                 |
|                    | 승밝              |              | 290,137          |         | 3,299,711            |        | 2,900,000       |        | 0                     | 689,84                  |

- **A トータルリターン(国内投信)** トータルリターンの状況が確認
   できます。なお、前営業日時点
   でのトータルリターンの情報と
   なります。
- 全部売却・償還分のトータルリ ターン(国内投信)
  - 全部売却・償還分のトータルリ ターンが確認できます。
  - なお、照会可能期間は全部売却 または償還の代金計算日から1 年間です。

### 1 分配金の支払方法の変更

### 【分配金支払方法の種類】

#### 分配金再投資

お客さま保有のファンドの決算時に分配金 が出た場合、同じファンドの追加購入を行 います。

再投資の金額は、分配金から税金等を控除した 後の金額となります。 再投資での買付は、決算日の基準価額で行われます。 なお、再投資の場合、購入時手数料はかかりません。

### 分配金出金

お客さま保有のファンドの決算時に分配金 が出た場合、分配金をお客さまの指定預金 口座に入金します。

入金金額は、分配金から税金等を控除した後の 金額となります。 お客さまの指定預金口座への入金日は、決算日 から5営業日目となります。

| <u>血</u> 投信トップ | 2 お取引 | ▲ 積立投信 | Q 資産管理              | 🖹 各種手続                                                                  | 🗋 電子交付         |
|----------------|-------|--------|---------------------|-------------------------------------------------------------------------|----------------|
| 投信トップ          |       |        |                     | 分配金支払方法一覧                                                               | 面面No. : D00-10 |
| お客さま名 投資信托 一さ  | 7     |        | 口座番号 01000-0-123456 | <ul> <li>分配量支払方法変更構整</li> <li>ログインパスワード変更</li> <li>確認パスワード変更</li> </ul> |                |
|                |       |        |                     |                                                                         | 1              |

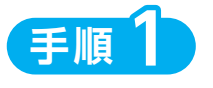

メニューバーの「各種手続」のサブ メニューから「分配金支払方法一覧」 をクリックしてください。

| 分配金支払方法一覧        | 画面No. : D43-10       |        |
|------------------|----------------------|--------|
| お客さま名 投資信託 一さま   | 口座番号 01000-0-1234567 |        |
| ○ 分配金支払方法        |                      |        |
| ファンド名            | 分配金支払方法              | 支払方法変更 |
| しんきん225ペア・ファンド   | 分配金再投資               | > 2F   |
| グッド・セブン・プラス14-09 | 分配金再投資               | > 変更   |

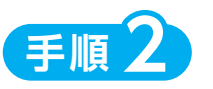

「分配金支払方法一覧」画面にお客 さまが保有しているファンドごとに 分配金方法が表示されます。変更し たいファンドの「変更」ボタンをク リックしてください。

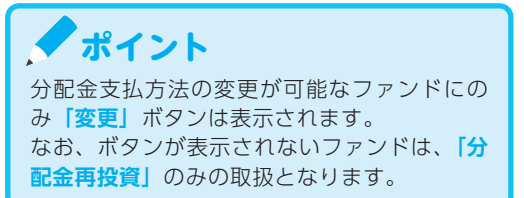

| <b>文更 ) </b> 崔恕 <b>)</b> 受付 |              |                      |  |
|-----------------------------|--------------|----------------------|--|
| 3客さま名 投資信託 一さま              |              | 口座番号 01000-0-1234567 |  |
| )分配金支払方法変更                  |              |                      |  |
| ファンド名                       | グッド・セブン・プラス1 | 4-0.9                |  |
| 変更勝の分配金支払方法                 | 分配金再设資       |                      |  |
| 変更幾の分配金支払方法                 | 分配金出金        |                      |  |
|                             |              |                      |  |

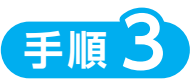

**「分配金支払方法変更」**画面が表示 されます。 内容を確認のうえ、よろしければ、

**「次画面へ進む」**ボタンをクリック してください。

| 1210                 |
|----------------------|
|                      |
| 口医者号 01000-0-1234567 |
|                      |
| グッド・セブン・プラス14-09     |
| 分配全出金                |
|                      |

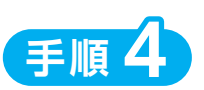

「分配金支払方法変更内容確認」画 面が表示されます。 内容を確認のうえ、よろしければ、 「この内容で申込する」ボタンをク リックしてください。

| 分配金支払方法変更受付終了                                      | 画面No. : D43-40                          |
|----------------------------------------------------|-----------------------------------------|
| 文更 <b>)</b> 補記 <b>) 5</b> (4)                      |                                         |
| お客さま名 投資信託 一日ま                                     | 口座御号 01000-0-1234567                    |
| ○変更を受付けました                                         |                                         |
| 分配金支払方法の変更を受付けました。<br>受付けた変更が、エラーとなる場合もありますので、下記のボ | 9ンから分配会支払方法会更履歴を参照し、「会更済」であることをご確認ください。 |
|                                                    |                                         |

| 分配金支払方法変更履歷         |            |              | E            | 面No. : D44-1 |
|---------------------|------------|--------------|--------------|--------------|
| お客さま名 投資信託 一さま      | 口座番号 0100  | 00-0-1234567 |              |              |
| ○ 分配金支払方法変更驅艇       | 6          |              |              |              |
| 7.00                | RECORATION | 直近の一         | インターネットでの最終な | 使指示          |
| 777F8               | 現住の方配主又払力次 | 変更日          | 変更内容         | 指示結果         |
| グッド・セブン・プラス14-09    | 分配金再投資     | 2015/01/04   | 分配金出金へ       | 交更中          |
| コーポレート・ハイブリッド証券ファンド | 分配金再投資     | 2015/01/04   | 分配金出金へ       | 変更中          |
|                     |            |              |              |              |

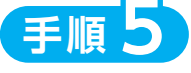

「分配金支払方法変更受付終了」 画が表示されたら、変更手続き終了 となります。

#### 🖊 ポイント

継続して取引を行う場合は、ご希望の取引を メニューボタンから選んでください。

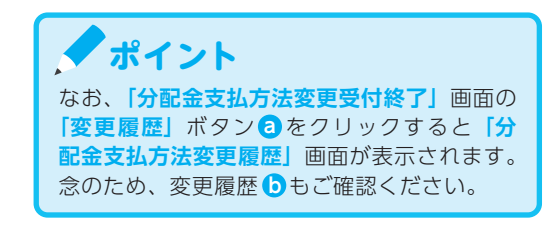

### 2 パスワードの変更

### ●ログインパスワードの変更

ログインパスワードを変更する場合の手続きになります。

| 🏦 投信トップ       | 🕻 お取引 | ▶ 積立投信 | Q 資産管理                 | ● 各種手続                                             | 🗋 電子交付        |
|---------------|-------|--------|------------------------|----------------------------------------------------|---------------|
| 投信トップ         |       |        |                        | <ul> <li>分配金支払方法一覧</li> <li>分配金支払方法変更遍歴</li> </ul> | 酉面No.: D00-10 |
|               |       |        | Coded = 01000.0.122152 | <ul> <li>ログインパスワード変更</li> </ul>                    |               |
| お客さま名 投資価化 一さ | 3     |        | 口述曲号 01000-0-123456    | → 確認パスワード変更                                        |               |

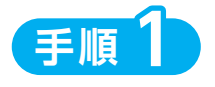

メニューバーの「各種手続」のサブ メニューから「ログインパスワード 変更」をクリックしてください。

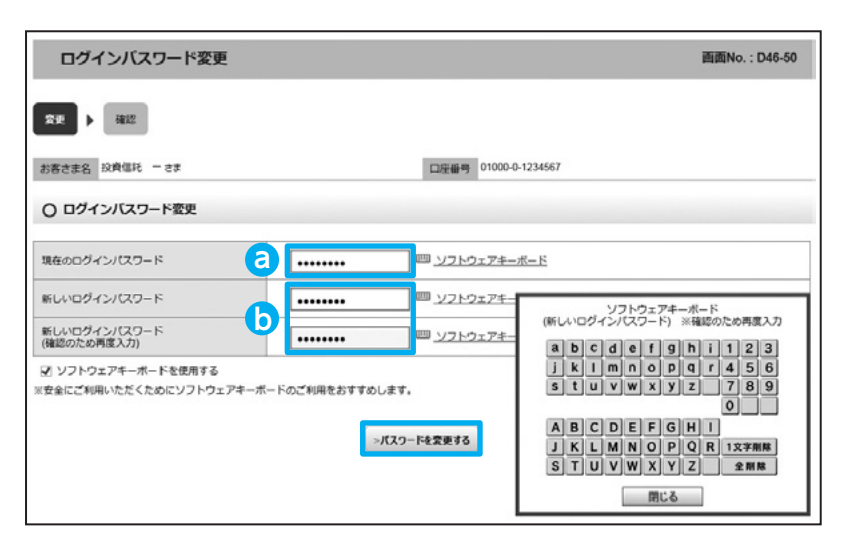

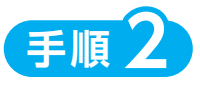

お客さまが設定された「現在のログ インパスワード」を <br />
っに入力して<br />
ください。

パスワード入力(ソフトウェアキー ボードでの入力)については、P.5 をご確認ください。

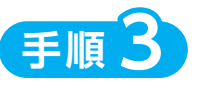

変更する「**新しいログインパスワー ド」をし**に2回入力してください。

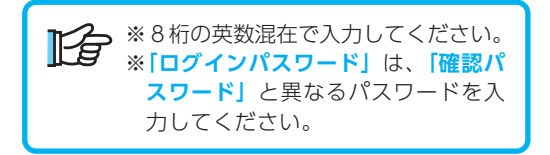

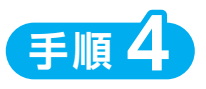

入力が終了したら、「**パスワードを** 変更する」ボタンをクリックしてく ださい。

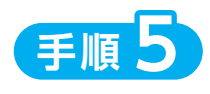

左記の画面が表示されたら、変更手 続き完了となります。

| ログインバスワード変更確認           | 画面No.: D4            | 6-60 |
|-------------------------|----------------------|------|
| 2里 <b>)</b> 利益          |                      |      |
| お客さま名 投資信託 一さま          | 口座曲号 01000-0-1234567 |      |
| ○ バスワードを変更しました          |                      |      |
| 次回から、変更後のパスワードをご利用ください。 |                      |      |

| 血 投信トップ ♂ お取引 ∠ 積立投信 Q 資産管理          | 各種手続                                               | 〇 電子交付         |
|--------------------------------------|----------------------------------------------------|----------------|
| 投信トップ                                | <ul> <li>分配金支払方法一覧</li> <li>分配金支払方法交更履歴</li> </ul> | 画面No. : D00-10 |
|                                      | > ログインパスワード変更                                      |                |
| お客さま名 投資伝託 - さま 口座番号 01000-0-1234563 | <ul> <li>確認パスワード変更</li> </ul>                      |                |

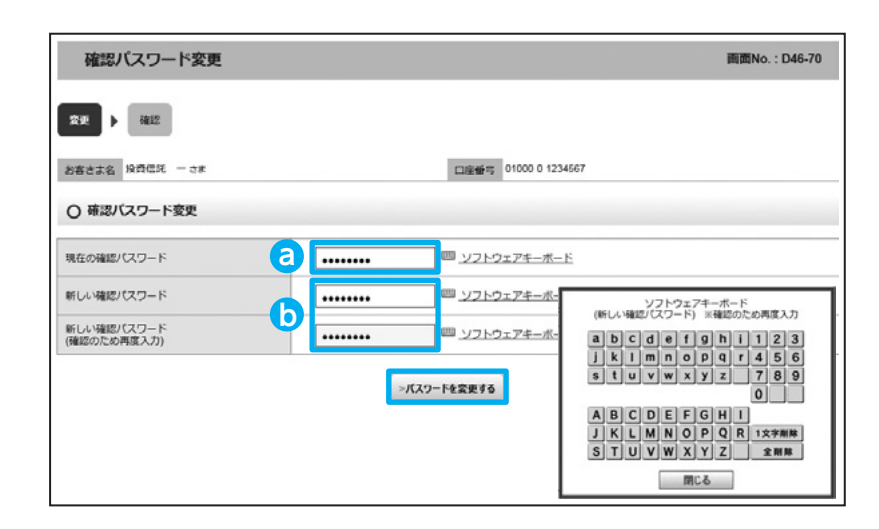

手順1

メニューバーの「各種手続」のサブ メニューから「確認パスワード変更」 をクリックしてください。

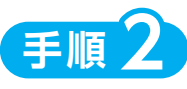

お客さまが設定された「現在の確認 パスワード」を <br />
②に入力してくだ さい。

パスワード入力(ソフトウェアキー ボードでの入力)については、P.5 をご確認ください。

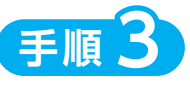

変更する「新しい確認パスワード」 をしに2回入力してください。

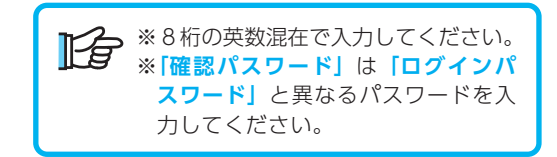

手順4

入力が終了したら、**「パスワードを 変更する」**ボタンをクリックしてく ださい。

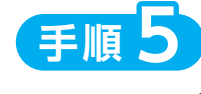

左記の画面が表示されたら、変更手 続き完了となります。

| 確認バスワード変更確認               | 画面No. : D46-80       |
|---------------------------|----------------------|
| 変更 ▶ 毎認                   |                      |
| お客さま名 投資信托 一さま            | 口座番号 01000-0-1234567 |
| ○ 確認バスワードを変更しました          |                      |
| 次回から、交車後の路線パフロードをご利用ください。 |                      |

# 区. 電子交付

### 【電子交付とは】

電子交付とはお客さまにお渡しする報告書 類等をパソコン上でご提供するものです。 なお、電子交付のご利用には、事前のお申 込みが必要です。

| 電子交付のメ     | リット                     |
|------------|-------------------------|
| ● 安心・安全    | 紛失・盗難の心配不要              |
| ● 簡単・スピー   | · <b>ディー</b> パソコン上ですぐ確認 |
| ● ECO (エコ) | ペーパーレスで資源節約             |

### 1 報告書の確認方法

「投信トップ」画面から未読の報告書を確認いただけます。

| 🏦 投信トップ                                                  | 🕻 お取引 📈 積立投    | 偏 Q 資源   | 経管理 📑        | 各種三〇     | 🕒 電子交付                     |
|----------------------------------------------------------|----------------|----------|--------------|----------|----------------------------|
| 投信トップ                                                    |                |          |              |          | <ul> <li>電子交付服器</li> </ul> |
| お客さま名 投資信託                                               | - 8 <b>x</b>   | 口座番号 010 | 00-0-1234567 |          |                            |
| 〇ログイン履歴                                                  |                |          |              |          |                            |
| <ul> <li>         ・         前回ログイン: 2017     </li> </ul> | 年01月04日 10時30分 |          |              |          |                            |
| • 2017                                                   | 年01月04日 10時10分 |          |              |          |                            |
| • 2016                                                   | 年01月09日 9時10分  |          |              |          |                            |
| 〇お知らせ                                                    |                |          |              |          |                            |
| <ul> <li>お知らせ</li> <li>12月29日~1月3日まで</li> </ul>          | で使用できません。      |          |              |          |                            |
| ○ 報告書(直近未読                                               | 紛)             |          |              | 6        | >>既読分等はこちら                 |
| 作成日                                                      | 報告書名           |          | 開発状況         | ファイル     | 備考                         |
| 2017/01/04                                               | 取引残高報告書        |          | 未読           | 12       |                            |
| 2017/01/04                                               | 取引報告書          |          | 未読           | 12       |                            |
| 2017/01/04                                               | 特定口座お振込代金のご案内  |          | 未読           | C 🔁      |                            |
| 2017/01/03                                               | 取引級告書          |          | 未読           | 12       |                            |
| 2017/01/02                                               | 取引給告慮          |          | 末時           | <b>1</b> |                            |

「投信トップ」画面に直近5明細の 未読の報告書が表示されています。 ファイル欄のつ(ボタンC)をクリッ クし確認ください。報告書は別画面 で表示されます。

既読分および残りの未読の報告書を 確認する場合は、メニューバーの「電 子交付」 さしくは「>> 既読分は こちら」 をクリックし、切り替わっ た「電子交付履歴」画面から、条件 を指定して報告書を検索ください。 (条件を指定した検索方法については 2)を参照ください)

### 2 条件を指定した報告書の検索方法

| 電子交何題歴                                                                                                    |                                                                                            |                                                                                                    |                                                                                    |                                 | IIII面面No.:D |
|----------------------------------------------------------------------------------------------------|--------------------------------------------------------------------------------------------|----------------------------------------------------------------------------------------------------|------------------------------------------------------------------------------------|---------------------------------|-------------|
| 客さま名 投資気託 -                                                                                                    | - 28                                                                                       |                                                                                                    | 座曲号 01000-0-1234567                                                                |                                 |             |
| ) 電子交付履度一覧                                                                                                    | i i                                                                                        |                                                                                                    |                                                                                    |                                 |             |
|                                                                                                    | ŧ ♥♬ ♥₽~                                                                                   | ~ ♥₽ ♥₽ [                                                                                               |                                                                                    |                                 |             |
| ○ 報告書港項                                                                                                    |                                                                                            |                                                                                                    |                                                                                    |                                 | -           |
| □ 取引報約                                                                                                    | 5書 😜                                                                                       | 🗌 取引残高報告書 😝                                                                                             | □ 分配金償還会                                                                           | ◇・再投資報告書 😜                      |             |
|                                                                                                    |                                                                                            |                                                                                                    |                                                                                    |                                 |             |
|                                                                                                    | ※お振込代金のご案内 ♥                                                                               | □ 特定口座からの払出し通知                                                                                          | 書 😡 🗌 運用報告書 🕻                                                                      | 9                               |             |
| <ul> <li>○ 問題状況</li> <li>● 未読</li> <li>の件 (apeuto)</li> </ul>                                                                                                    | 主お振込代金のご案内 Q ○ 既満 ○ 全て                                                                     | □ 特定口場からの払出し減知<br>:<br>                                                                                 | 書 ♥ □ 第用報告書 ♥<br>2027                                                              | 9                               |             |
| <ul> <li>□ 特定口!</li> <li>○ 問題状況</li> <li>● 未読</li> <li>○ 件 (40件中)</li> <li>● 件成日</li> </ul>                                                                                                    | ○ 既決 ○ 全て                                                                                  | <ul> <li>         日東江場からの払出し通知         <ul> <li></li></ul></li></ul>                                    | 書 ♥ □ 漸用時告書 ♥<br>2027<br>閲覧状況                                                      | 9<br>ファイル                       | L 1         |
| <ul> <li>(40件中)</li> <li>(40件中)</li> <li>(40件中)</li> <li>(40件 中)</li> </ul>                                                                                                    | <ul> <li>● 既満 ○ 全て</li> <li>○ 既満 ○ 全て</li> <li>分配会領導会・申以資料</li> </ul>                      | ○ 特定口座からの払出し通知 ● 検査書名 ※店書名                                                                              | 書 ♥ □ 第中時告書 ♥<br>クリア<br>閲覧状況<br>示流                                                 | 9<br>ファイル<br>ス                  | L 19        |
| <ul> <li>□ 特定日</li> <li>○ 開発状況</li> <li>● 未透</li> <li>59件 (40件中)</li> <li>         (40件中)     </li> <li>         (40件中)     </li> <li>         (40件中)     </li> <li>         (40件中)     </li> <li>         (40件中)     </li> <li>         (40件中)     </li> <li>         (40件中)     </li> </ul> | <ul> <li>● 既満 ○ 全て</li> <li>○ 既満 ○ 全て</li> <li>○ 数記会領選会・再投資報</li> <li>□ 功利払高報告書</li> </ul> | <ul> <li>● 特定口座からの払出し通知</li> <li>● 特定口座からの払出し通知</li> <li>● 検索</li> <li>● 検告書名</li> <li>● 結告書</li> </ul> | <ul> <li>書● □ 素用報告書●</li> <li>クリア</li> <li>問題状況</li> <li>天満</li> <li>天満</li> </ul> | 9<br>77-1/J<br>2<br>2<br>2<br>2 | L (1        |

| 手順1           | 確認したい報告書の<br>条件 (作成日) を <b>さ</b><br>に入力します。               |
|---------------|-----------------------------------------------------------|
| <b>↓</b> ポイント | ◎に何も入力しなかった場合、直近の500明細が交付履歴に表示されます。                       |
| 手順2           | 報告書の種類を <b>し</b> で<br>選択します。                              |
| 手順3           | 未読・既読の閲覧状<br>況を <mark>こ</mark> で選択します。                    |
| 手順4           | <b>「検索」</b> ボタンをク<br>リックします。                              |
| 手順5           | ファイル欄の <b>回</b> ず<br>タンをクリックするこ<br>とで、報告書が別画面<br>で表示されます。 |

ポイント 指定した条件を修正したい場合は、「クリア」ボ タンを押すと指定した条件がクリアされます。

### 3 電子交付報告書の閲覧タイミング

| 交付報告書         | 閲覧タイミング                                                |
|---------------|--------------------------------------------------------|
| 取引報告書         | ご購入・ご売却約定日の翌営業日または翌々営業日以降                              |
| 取引残高報告書       | 原則、毎年3、6、9、12月の翌月第2営業日以降                               |
| 分配金償還金・再投資報告書 | ファンドの決算日または償還日の翌々営業日以降<br>(分配金または償還金が発生した場合のみ)         |
| 特定口座お振込代金のご案内 | 特定口座(源泉徴収あり)にて、源泉徴収および還付が<br>行われた日以降                   |
| 特定口座からの払出し通知書 | 本人名義の一般口座または他人名義の特定もしくは一般<br>口座に、特定口座から振替を行った日の翌々営業日以降 |
| 運用報告書         | 運用会社により運用報告書が作成され次第                                    |

### 4 報告書の見方

### 取引報告書

売買いただいたファンドの数量(口)、 単価等が記載されており、お取引の 内容がご確認いただけます。

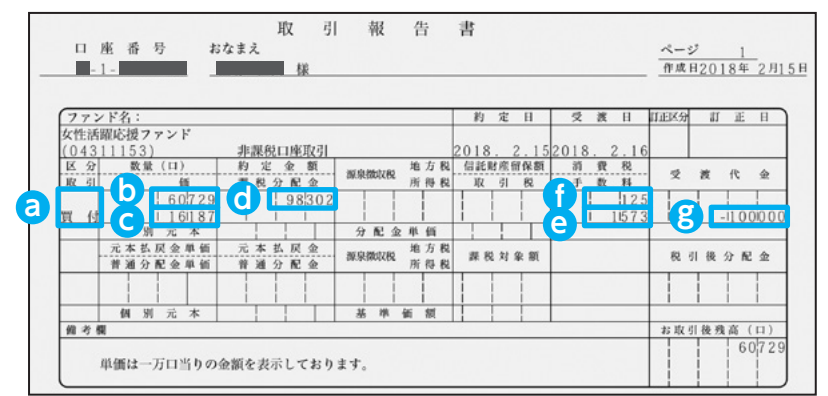

| 取引項目          | 購 入 時                                              | 売 却 時                                                    |
|---------------|----------------------------------------------------|----------------------------------------------------------|
| <b>a</b> 取引   | 買付・募集・解約が表示されます。                                   |                                                          |
| <b>し</b> 数量   | ご購入口数です。                                           | ご売却口数です。                                                 |
| G 単価          | 購入時の基準価額です。                                        | ご売却時の解約価額 (基準価額-信託財産留保額) です。<br>信託財産留保額の料率は、ファンド毎に異なります。 |
|               | 管理単位口数(1口元本1円の場合1万口あたり                             | Jの基準価額)あたりの基準価額が表示されます。                                  |
| <b>d</b> 約定金額 | 実際にファンドに投資した金額です。                                  | 税引前の解約金額です。                                              |
| € 手数料         | 購入時のお申込み金額等に応じた手数料です。                              | 原則手数料はかかりません。                                            |
| f 消費税         | 手数料にかかる消費税相当額です。                                   | _                                                        |
| 0 西油化今        | 手数料・消費税を含むお申込み金額の総額です。                             | 税引前の約定金額です。                                              |
| ҈び 文仮\\☆      | 特定口座(源泉徴収あり)における源泉徴収還<br>内(P.31参照)」にて確認できます。特定口座(源 | 付後の受渡金額は、「特定日座お振込代金のご案<br>泉徴収なし) や一般日座では確定申告が必要です。       |

### 取引残高報告書

ファンド別お預り残高やお取引状況の明細のほか、受渡日未到来分の口数の明細、マル優利用状況明細、分配金のお取引、特定口座源泉徴収還付明細もご確認いただけます。 (ただし、該当がない場合は表示されません。)

#### ■お預り証券残高、お申込金等残高の明細

作成基準日時点での受渡日到来済みの投資信託について、残高口数や時価評価額などがファンド ごとにご確認いただけます。(なお、作成基準日時点で換金の受渡が完了していない場合も表示されます。)

| 【お預り証券残高、お申込金等残高      | の明細】   |         |            |                        |                |          |
|-----------------------|--------|---------|------------|------------------------|----------------|----------|
| <u>◇国内投信</u><br>ファンド名 | 種類     | 数量      | 自己的一個別元本   | こ基準価額                  | <b>d</b> 時価評価額 | i マル優利用額 |
| 女性活躍応援ファンド            | 累投 非課税 | 63,630日 | 16,212.48円 | 17,322円<br>(10,000口当り) | 110,220P       | 9        |
| しんきんインデックスファンド225     | 累投 非課税 | 3,388日  | 14,757.97円 | 15,058円<br>(10,000口当り) | 5,102P         | 3        |
|                       | 小計     |         |            |                        | 115,322F       | 9        |

| 包 数量          | 作成基準日時点での残高(保有)口数を記載しています。                                                                                                    |
|---------------|----------------------------------------------------------------------------------------------------|
| b 個別元本        | ファンドの購入時の基準価額を記載しており、分配金の受取時の課税上の基準とな<br>ります。同一ファンドを複数回に分けて購入された場合や決算時に元本払戻金(特<br>別分配金)が発生した場合等(分配金再投資等を含む)は加重平均により算出しま<br>すので購入時の基準価額とは一致しない場合もあります。 |
| <b>C</b> 基準価額 | 作成基準日時点での基準価額を記載しています。                                                                                                    |
| 👌 時価評価額       | 作成基準日時点での時価評価額を記載しています。(信託財産留保額や税金等は勘案<br>されていません。)<br>② 数量 × C 基準価額 ÷ 10,000 の金額です。(1 万口あたり基準価額表示ファンドの場合)                                            |
| 😑 お申込金        | 受渡日未到来買付分のお申込金額が表示されます。詳細は受渡日未到来分の口数の<br>明細でご確認ください。                                                                                                  |

#### **-**トータルリターン

「トータルリターン」は取引残高報告書ではありません。お客様からお預かりしている投資信託 の運用状況をよりわかりやすくご理解いただくために、投資信託の評価金額と受取分配金ならび に売却されている場合は売却金額を合わせた運用収支額を表したものです。

| アンド名<br>2計記算日 種類                       | (A) 購入金累計 | (B)受取分配金累計<br>税引後受取分配金累計 | <ul><li>(C)売却金累計<br/>数量</li></ul> | (D)評価<br>解約価。     | 運用収支額<br>(B+C+D-A) | (E)取得金額  | 評価損益<br>(D-E) |
|----------------------------------------|-----------|--------------------------|-----------------------------------|-------------------|--------------------|----------|---------------|
| c性活躍応援ファンド                             | 100,000円  | 0円                       | 0円                                | 110,220円          | 10.220円            | 100.000円 | 10.220        |
| 018年02月15日 累投 非課税                      |           | 0円0                      | 63,630日                           | 17,322円           |                    |          |               |
| しんきんインデックスファンド225<br>018年03月28日 累投 非課税 | 5.000円    | 円0<br>円0                 | 0円<br>3,388日                      | 5,102円<br>15,058円 | 102円               | 5.000 PJ | 102F          |

| ② 運用収支額<br>(トータルリターン) | 「評価額」に「受取分配金累計」「売却金累計」を加えた金額から、「購入金累計」を<br>差引いた金額を記載しています。<br>(保有期間中の「一部解約による損益」や「受取分配金」を考慮した損益を表示します。) |
|-----------------------|----------------------------------------------------------------------------------------------------|
| <b>b</b> 評価損益         | 「評価額」から「取得金額」を差し引いた金額を示しています。<br>(時価評価で換金した場合の損益を表示します。)                                                |

※2003 年 5 月以前から継続して保有される投資信託については、「受取分配金累計」、「税引後受取分配金累計」、「売却金累計」および「購入金累計」は、原則として 2003 年 6 月以降の数値のみを集計しているため、実際の金額と異なる場合があります。

### ●分配金・償還金報告書 兼 再投資報告書

ファンドの決算時に分配金が出た際やファンド償還時の明細が確認できます。

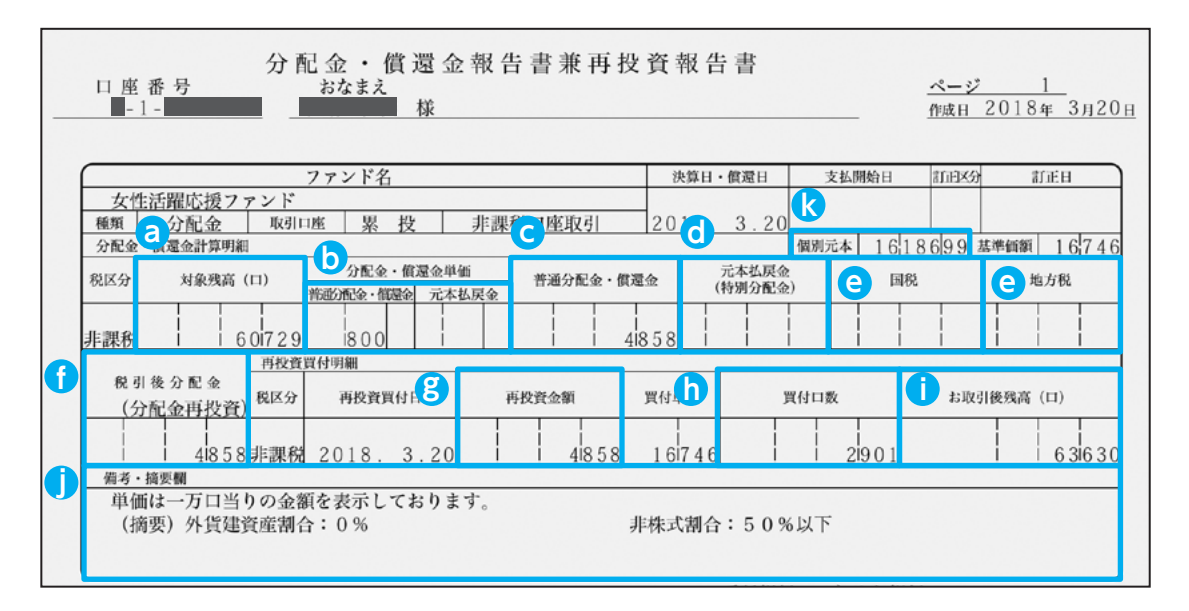

| ○ 対象残高(□)<br>(分配金対象元本)    | 分配金の計算対象となるお預かり残高(口数)です。                                                     |
|---------------------------|------------------------------------------------------------------------------|
| り分配金・償還金                  | 1万口あたりの普通分配金および元本払戻金(特別分配金)です。                                               |
| € 普通分配金                   | 保有分に対する分配金のうち、課税扱いとなる部分です。                                                   |
| <b>① 元本払戻金</b><br>(特別分配金) | 保有分に対する分配金のうち、非課税扱いとなる部分です。                                                  |
| ○ 国税 (所得税)<br>地方税 (住民税)   | 普通分配金に対して税金(国税と地方税)がかかります。<br>※税率は税制により変更になる場合があります。                         |
| 税引後分配金額                   | 税引後分配金=普通分配金 + 元本払戻金(特別分配金) – (国税 + 地方税)<br>の金額です。                           |
| ⑧ 再投資金額                   | 分配金から税金分を差し引いて再投資される金額です。<br>(分配金再投資をお選びの場合のみ表示されます。)                        |
| <b>1)</b> 買付口数            | 再投資で買い付けた口数です。<br>このお取引の場合再投資買付けによる買付口数は、2,901 口です。                          |
| 1 お取引後の残高                 | 3 分配金対象元本(□)+ Ⅰ 再投資で買い付けた買付□数です。<br>例えばこのお取引の場合、63,630 □=60,729 □+2,901 □です。 |
| 🚺 備考・摘要欄                  | 当該ファンドの外貨建資産割合と非株式割合を表示されます。<br>(総合課税等にご使用ください)                              |
| <b>l</b> 個別元本             | 更新(決算)前の個別元本です。                                                              |

※上記の報告書は、ファンド決算時に分配金が出た際の内容であり、ファンド償還時の内容とは異なります。

### ●特定口座お振込代金のご案内

特定口座をお申し込みいただいているお客様で、「源泉徴収あり」を選択されておられる場合、売 却取引の都度交付される「特定口座お振込代金のご案内」により譲渡損益、税金の確認ができます。 (源泉徴収金額と還付金額の両方とも無い場合は、本報告書は作成されません。)

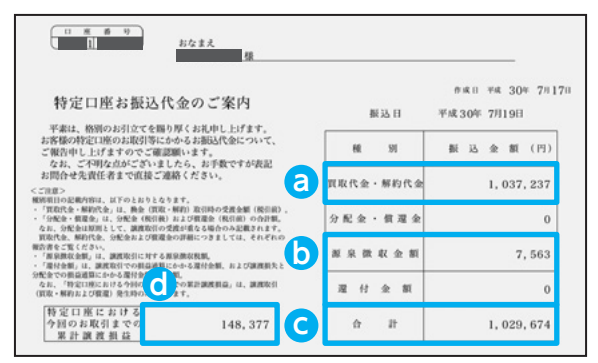

特定口座をお申込みいただいているお客様には年間の譲渡損益を 記載した「特定口座年間取引報告書」をその年の年末基準で作成 し、翌年の1月末までに郵送いたします。これを利用して必要に 応じ確定申告も可能です。また「源泉徴収なし」をお選びのお客 様は、この「特定口座年間取引報告書」を使用して簡易な確定申 告が可能となります。

| ② 買取代金・解約代金(税引前)             | 当該振込日に振込まれる金額のうち税込売却合計金額です。                                                                                                    |
|------------------------------|----------------------------------------------------------------------------------------------------|
| 利益であれば 源泉徴収金額<br>損失であれば 還付金額 | 今回の売却取引までを勘案した税金です。利益であれば源泉徴収された金額、損失であれば還付金額(すでに徴収した税額から還付)です。配当通算口座の場合、12月末もしくは特定口座廃止時点で当該年中の普通分配金(源泉徴収済配当所得税)および譲渡損が発生していれば配当所得税が<br>還付される場合があります。 |
| <b>〇</b> 合計金額                | 今回の取引における源泉徴収後(または還付後)の振込金額合計です。                                                                                                    |
| 👌 今回のお取引までの累計損益              | 年初から今回のお取引までの累計の源泉徴収口座内譲渡損益を算出し表<br>示しています。                                                                                                    |

### ●特定口座からの払出し通知書

移管や振替など、特定口座から残高を払い出した際に作成される通知書です。

| 1         | 1 2           | ■■ ■■ 様    |                  |            |      |
|-----------|---------------|------------|------------------|------------|------|
|           | 特             | 定口座からの払出   | し通知書             |            |      |
| ファンドコード   | ファンド名         | 口数         | 取得の日             | 取得価額       | 払出事由 |
| 001311962 | ノムラ・ジャパン・オーブン | 10,000     | 平成22年6月29日       | 10,169     | 振替   |
| 001311962 | ノムラ・ジャパン・オープン | 10,000,000 | 平成 22 年 6 月 30 日 | 10,169,975 | 振替   |
|           | 以下余白          |            |                  |            |      |

#### ●運用報告書

運用報告書には、ファンドの運用状況、実績に関する情報が記載されています。ファンドの決算後、 投資信託委託会社(運用会社)による作成が義務づけられており、決算時(決算期間が6か月未 満のファンドは6か月に一度)の保有者に交付されます。

#### ■運用報告書には主に下記のような情報が記載されています。

| 最近5期の運用実績 | 最近5期の基準価額の推移、組入資産や純資<br>産総額の推移も記載されています。   |
|-----------|--------------------------------------------|
| 運用経過      | 基準価額変動の背景等が具体的に説明されて<br>います。               |
| 今後の運用方針   | 各投資信託委託会社(運用会社)が考えてい<br>る今後の運用方針が記載されています。 |
| 組入資産の明細   | 組入資産内容が銘柄単位で記載されています。                      |
| 投資信託財産の構成 | 株式・債券等組入資産ごとの比率が分かります。                     |
| 損益の状況 等   | 投資信託の資産・負債や損益状況が記載されて<br>います。              |

|           | 決                 | 算   | 刷         |       | 募   |        | 8         | 領以        | 101 | 制巾     | то         | P   | I X I     | e<br>ch   | 株式        | 툆  | 務人        | £8 | 投資 | 話         | 純星          | ŧń   |
|-----------|-------------------|-----|-----------|-------|-----|--------|-----------|-----------|-----|--------|------------|-----|-----------|-----------|-----------|----|-----------|----|----|-----------|-------------|------|
|           |                   |     |           | 100   | nc. | (語)    | 分         | 配釜        | R   | 落凉     | (参考指)      | (現) | 麗 落       | 車         | R.        | ÷  | æ         | *  | 比  | 孝         | 乾           | 8    |
|           | (設                | 定   | 日)        |       |     | 円      |           | 円         |     | - %    | ポイ:        | 2 F |           | %         |           | %  |           | %  |    | %         | 百7          | j Pl |
| 2         | $0 \times \times$ | 华X  | 月×日       |       | 10, | 000    |           |           |     |        | 962        | .28 |           |           |           |    |           |    |    |           | 1,0         | 901  |
| $\approx$ | $\approx$         | ~~  | $\approx$ | ~~    | 5   | $\sim$ | $\approx$ | $\approx$ | 5   | $\sim$ | <u>~~~</u> | 3   | $\approx$ | $\approx$ | $\approx$ | 5  | $\approx$ | 3  | 3  | $\approx$ | 25          | 5    |
| 第3        | 刜 (20             | )XX | 年×月×      | H)    | 15, | 369    |           | 400       |     | 15.4   |            |     |           |           |           |    |           |    | _  |           |             | -    |
| 第41       | 期(20              | )XX | 华×月×      | EI)   | 17, | 599    |           | 400       |     | 17.4   |            |     |           |           |           |    |           |    |    |           |             | _    |
| 第5        | 期 (20             | XX  | 年×月×      | 8)    | 19, | 623    |           | 400       |     | 9.8    |            |     |           |           |           |    |           |    |    |           |             |      |
| 第61       | 劓 (20             | XX  | 年×月×      | EI)   | 15, | 234    |           | 400       |     | 18.6   |            |     | (         | æ         | EH i      | 記  | 生:        | ₽/ | DΞ | 2#        | e D         | ĩ    |
| 第71       | 期 (20             | XX  | 年×月×      | E) (E | 12. | 224    |           | 400       | 4   | 16.3   |            |     | -         | 進         | 113       | ŦK |           | -0 | ノロ | し里        | <b>2</b> 17 | Ŀ    |

|   | <ul> <li>組入資産の明總</li> <li>(1)国内株式 上場</li> <li>組入有価証券明細</li> </ul> | 株式<br>表 |     |          |     |          | l      | イメー      | -ジ図 | です。     |
|---|-------------------------------------------------------------------|---------|-----|----------|-----|----------|--------|----------|-----|---------|
| L | 49 HG                                                             | 期首(祝聞X) | 5 ) | 県 末      | 1 [ | 44       | -      | 発音(仮規力)  | 5   | 罰 末     |
| L | P0 10                                                             | 枨 数     | 枚 数 | 評価額      | 1   | *0       | 171    | 核 数      | 枕 数 | 洋価額     |
| L |                                                                   | 干株      | 下核  | 千円       | 11  |          |        | 千株       | 千株  | 千円      |
| L | 水産・農林業 (%)                                                        |         |     |          |     | ガラス・土石製品 | (1.2%) |          |     | 1 1     |
| L | 00*#                                                              | 400.6   |     | -        |     | 00417    |        | 298      | 305 | 176,290 |
| L | 建設業(8.1%)                                                         |         |     |          |     | 鉄質       | (7.1%) |          | 2   |         |
| L | 〇〇號段                                                              | 443     | 439 | 175, 600 |     | 00%統     |        | 506      | 334 | 300,600 |
| Ļ | her                                                               | 317     | 5   | ~ Br     | Ы   | ~~~~     | ren    | الله الم |     | harre   |

# X. 投信インターネットでのセキュリティについて

「投信インターネットサービス」のサービス提供にあたり、お客様の情報等を保護するために以下のセキュリティ対策を行っております。

#### ① TLS の暗号通信方式を採用

「投信インターネットサービス」では、TLSによる暗号通信方式を採用しております。インターネット上でのお客様との情報のやりとりは暗号化されて行われます。

#### ② 複数パスワードでの本人確認

「投信インターネットサービス」では、ご利用の都度「ログイン ID」および「ログインパスワード」 によりお客様を特定します。更に取引時には「確認パスワード」で再度本人確認を実施します。 なお、「ログインパスワード」および「確認パスワード」は、お客様ご自身で設定していただきます。 また、設定されたパスワードはお客様のご希望により、いつでも変更していただくことも可能で す。詳しい操作方法は、該当ページをご覧ください。

#### ③ ソフトウェアキーボードの導入

ソフトウェアキーボードとは、画面上にキーボードを表示してマウスで画面上のキーをクリック することで、パスワード等を入力するソフトです。キーボードからの入力情報を盗むキーロガー 型のスパイウェアに効果があります。

#### ④ 自動ログアウト方式を採用

「投信インターネットサービス」操作時に、一定時間以上端末の操作をされずに放置された場合、 第三者による操作防止のため、自動的にログアウトする機能を採用しています。

#### ⑤ ログイン履歴表示

「投信インターネットサービス」へのログイン後に HP 上に過去3回のログイン日時を表示させて いただきます。過去のログイン履歴を表示することで、不正利用等がないことを確認することが 可能となります。

### こ利用推奨環境

#### ・対象 OS および対象ブラウザ(随時更新しますので、最新状況はシステム上でご確認ください。)

「投信インターネットサービス」をご利用いただくための環境は、インターネットに接続できるパソ コンまたはスマートフォンで、次の日本語版の OS およびブラウザを搭載していれば基本的に利用は 可能となります。なお、以下のOSまたはブラウザをご利用推奨環境とします。

#### ■投信インターネットサービス ご利用環境一覧(2018年11月末現在)

| 0.00 | <b>.</b> . |   |     |
|------|------------|---|-----|
| (1)  | ~ / /      |   | ~ / |
|      |            | _ | ~   |

#### ②スマートフォン

| 端末            | O S                  | インターネットブラウザ         |  | 端末                                                              | O S               | インターネットブラウザ |  |  |
|---------------|----------------------|---------------------|--|-----------------------------------------------------------------|-------------------|-------------|--|--|
| 利用者機能<br>利用端末 | Windows7             | Internet Explorer11 |  | 利田者機能                                                           | iPhone iOS 9.0 以上 | 標準ブラウザ      |  |  |
|               | Windows8.1           | Internet Explorer11 |  | 利用端末                                                            | Android 4 4 12 F  | 標準ブラウザ      |  |  |
|               | ) A // in al a a 1 O | Internet Explorer11 |  |                                                                 |                   |             |  |  |
|               | vvindowsTU           | Microsoft Edge      |  | iPhone は、Apple Inc.の商標です。<br>Android は、Google Inc.の商標または登録商標です。 |                   |             |  |  |

※留意事項

⑤タブレット端末は推奨環境対象外です。

・ソフトウェアキーボード ・ツールチップ

⑦上記環境を満たす場合でも、端末のご利用状況や通信設定等によってはご利用いただけない場合があります。

①標準ブラウザ(初期搭載されているブラウザ)以外では、ご利用いただけない場合があります。

②セキュリティ上の脆弱性を防止するため、各キャリアが提供している最新のセキュリティパッチの適用、ウィルス対策ソフトの導入 を必ず実施するようお願いします。

③動作確認はNTTドコモ、KDDI (au)、ソフトバンクが国内で販売する端末で実施しています。

上記端末以外では動作確認は行っておりませんので、正しく動作しない可能性があります。

④お客様の環境によっては、目論見書や重要事項などのPDFファイルが開かない場合があります。その場合はパソコンの画面でご確認 願います。

⑥PCで利用可能な以下の操作に関しては、スマートフォンでの利用はできません。

## XI. Q&A

#### お手続きに関するご質問

- 🔾 「仮ID」の有効期間が終了して、初回ログインができなかった場合、どうしたらよいですか。
- ▲ お手数ですが、当金庫の本支店窓口にて「仮 ID」発行のお手続きを再度行っていただきます。
- Q「ログインパスワード」または「確認パスワード」のいずれかを変更したい場合、どうした らよいですか。
- ▲ 当サービスで変更が可能です。詳しくは、「Ⅶ-2:各種お手続き パスワードの変更」(P.25)を ご覧ください。
- Q 「ログイン ID」、「ログインパスワード」のいずれかを忘れてしまった場合、どうしたらよいですか。
   A お手数ですが、セキュリティの観点から当金庫の本支店窓口にて「仮ID」発行のお手続きを再度行っていただきます。
- Q「ログインパスワード」または「確認パスワード」を間違えて入力してしまって、サービス が利用できなくなってしまった場合、どうしたらよいですか。
- A 当サービスでは、セキュリティの観点から各種パスワードを複数回間違えて入力を行うと、サービスの提供を一時中止させていただきます。その際には、お手数ですが当金庫の本支店窓口にて所定のサービス提供再開のお手続きを行っていただきます。

※詳細については、本誌にあるお問い合わせ先または当金庫の本支店窓口等にお問い合わせください。

#### 投信インターネットサービスでの注意事項

🕟 投信インターネットサービスでは、注文の取消はできますか。

▲ 当サービスでの、注文の取消は行えません。

各注文のお手続きの際には、入力内容の確認画面がありますので、内容を充分ご確認のうえ注文を行っ てください。詳しい操作方法は、該当ページをご覧ください。 ※詳細については、本誌にあるお問い合わせ先または当金庫の本支店窓口等にお問い合わせください。

#### **〇** 分配金の受取方法はどうなりますか。

A 当サービスで購入をいただいた場合、分配金の受取方法は、自動的に再投資となります。 分配金出金をご希望される場合は、投資信託の買付注文のお手続き後に、「分配金支払方法選択変更」のお手続きが必要となります。詳しい操作方法は、「M-1:各種お手続き 分配金の支払方法の変更」 (P.23)をご覧ください。

※なお、既に同じファンドを保有されていて、分配金出金を選択されている場合は、お手続きの必要は ありません。

**、** 指定預金口座の残高を上回る金額の購入の注文はできますか。

- A 購入の注文は、受付できません。 当サービスでは、指定預金口座の残高の範囲内での購入手続きが可能となります。お客様がご希望の 購入金額の残高を指定預金口座にご準備のうえ、購入のお手続きを行ってください。
- 、 投信インターネットサービスでは、償還乗換優遇は利用できますか?

A 当サービスでは、ご利用いただけません。
 償還乗換優遇枠を有効にご利用いただくために、優遇枠を利用してご購入いただく場合は、お取引店窓
 □での申し込みとさせていただきます。
 ※償還乗換優遇制度とは、償還金の範囲内で他のファンドに乗換える場合、手数料を優遇する制度です。

### ご利用可能サービスおよびサービス提供時間

| お 取 引           | 内 容          | 平日          | 土日祝日       |
|-----------------|--------------|-------------|------------|
|                 | 当日申込分        | 8:00~15:00  | お取引できません   |
| 投貸信託の購入/売却      | 翌営業日申込分*1    | 15:35~23:00 | 8:00~22:00 |
| 今吨ウ药取到          | 当日申込分        | 8:00~17:30  | お取引できません   |
| <b>正时</b> 正額取51 | 翌営業日予約分*2    | 18:05~23:00 | 8:00~22:00 |
| 分配金支払方法変更(再投資   | 資停止/再投資再開手続) | 8:00~17:30  | お取引できません   |
| 各種照会・電子         | 交付書面閲覧       | 7:00~       | 翌 2:30     |

※1 当日申込分の受付時間外は、当金庫翌営業日の予約注文の取扱いとなります。

予約注文についても、当日注文と同じく取消または変更は出来ません。

※2 定時定額取引の当日申込分の受付時間外は、当金庫翌営業日付の予約申込の取扱いとなります。

ゴールデンウィーク、および年末年始(12月31日~翌1月3日)はサービスを休止させていただきます。 なお、システムメンテナンス対応時または障害等により、サービスの全部または一部のご利用を一時 停止または中止することがありますので、あらかじめご了承ください。

### 投信インターネットサービスに関する注意事項

■ 個人のお客様向けのサービスです。

- ■インターネットにより買付・換金された取引の取消はできません。
- ■インターネットによりご購入された投資信託の分配金支払方法は、原則として分配金再 投資となります。分配金の出金が可能な投資信託の分配金出金をご希望の場合には、ご 購入後分配金の支払方法を変更する手続きが必要となります。なお、既にお取引を行っ ている投資信託については、ご指定いただいている分配金支払方法となります。

■ サービス提供時間外のお申込等は、お受けできませんので、あらかじめご了承ください。

- 仮ID の有効期間内(3日間)にログインされなかった場合は、仮ID の再発行手続きが 必要になります。
- ■ご購入時のお申込金は、あらかじめご登録いただいている預金□座よりお申込み受付時に引落します。総合□座等が指定の預金□座の場合、引落し後の残高が貸越となる場合には、引落しを行わず投資信託の購入はできません。
- ■同一約定日に同一ファンドの買付取引と換金取引を行うことはできません。
- ■同一ファンドの一日あたりの取引回数は3回までとなります。
- ■お客様の投資についての知識、経験、目的および資産の状況等により、ご購入のご希望 にそえない場合があります。

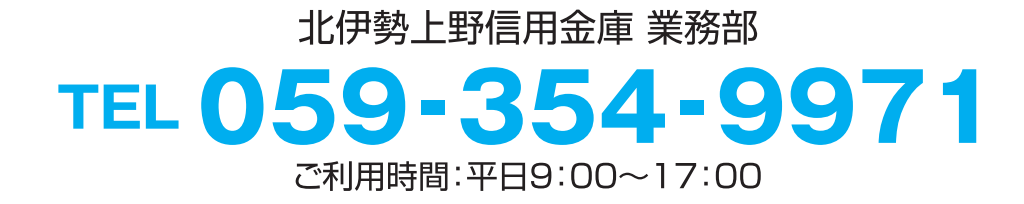

投信インターネットサービスの操作に関するおよび投資信託に関するお問い合わせ先

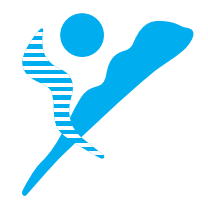